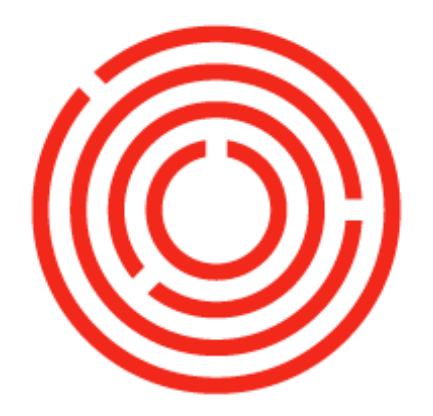

# ORCHESTRA

# Sales | Spirits

This guide will introduce you to the purchasing roadmap, core functionality & additional purchasing scenarios within Orchestrated!

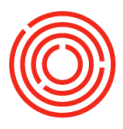

# Contents

| Sales Roadmap                 | 3  |
|-------------------------------|----|
| Overview                      | 3  |
| Process flow                  | 4  |
| Sales orders (SO)             | 5  |
| Adding a sales order          | 6  |
| Real life practice scenarios  | 10 |
| Delivery                      | 11 |
| Adding A Delivery             | 12 |
| Real life practice scenario   | 16 |
| A/R invoice                   | 17 |
| Adding and A/R invoice        |    |
| Relationship map              | 21 |
| Real life practice scenario   | 22 |
| Additional scenarios          | 23 |
| No SO or delivery? No problem | 23 |
| Pick list                     | 25 |
| Pick and pack manager         | 26 |
| A/R credit memo- item         |    |
| A/R credit memo- service      |    |
| Partial delivery              |    |
| Combining multiple deliveries |    |
| Reconciliation                |    |
| Reports by sales persona      |    |

2

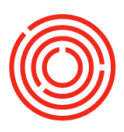

# **Sales Roadmap**

#### **Overview**

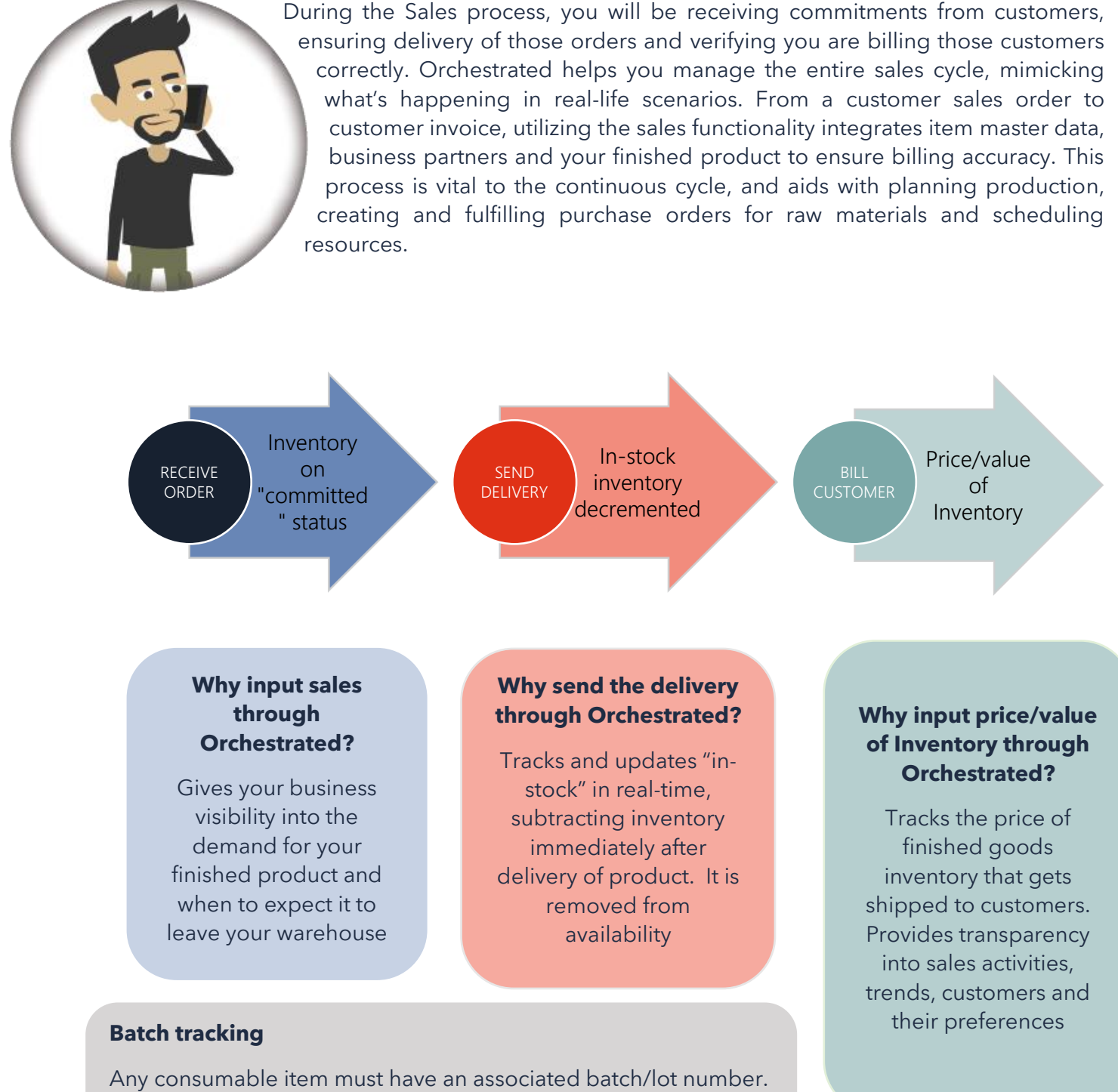

Any consumable item must have an associated batch/lot number. A batch number aids with tracking finished goods inventory from inception to delivery, and can be audited. The batch number is entered at time of delivery by the individuals handling shipping.

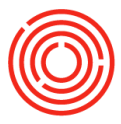

## **Process flow**

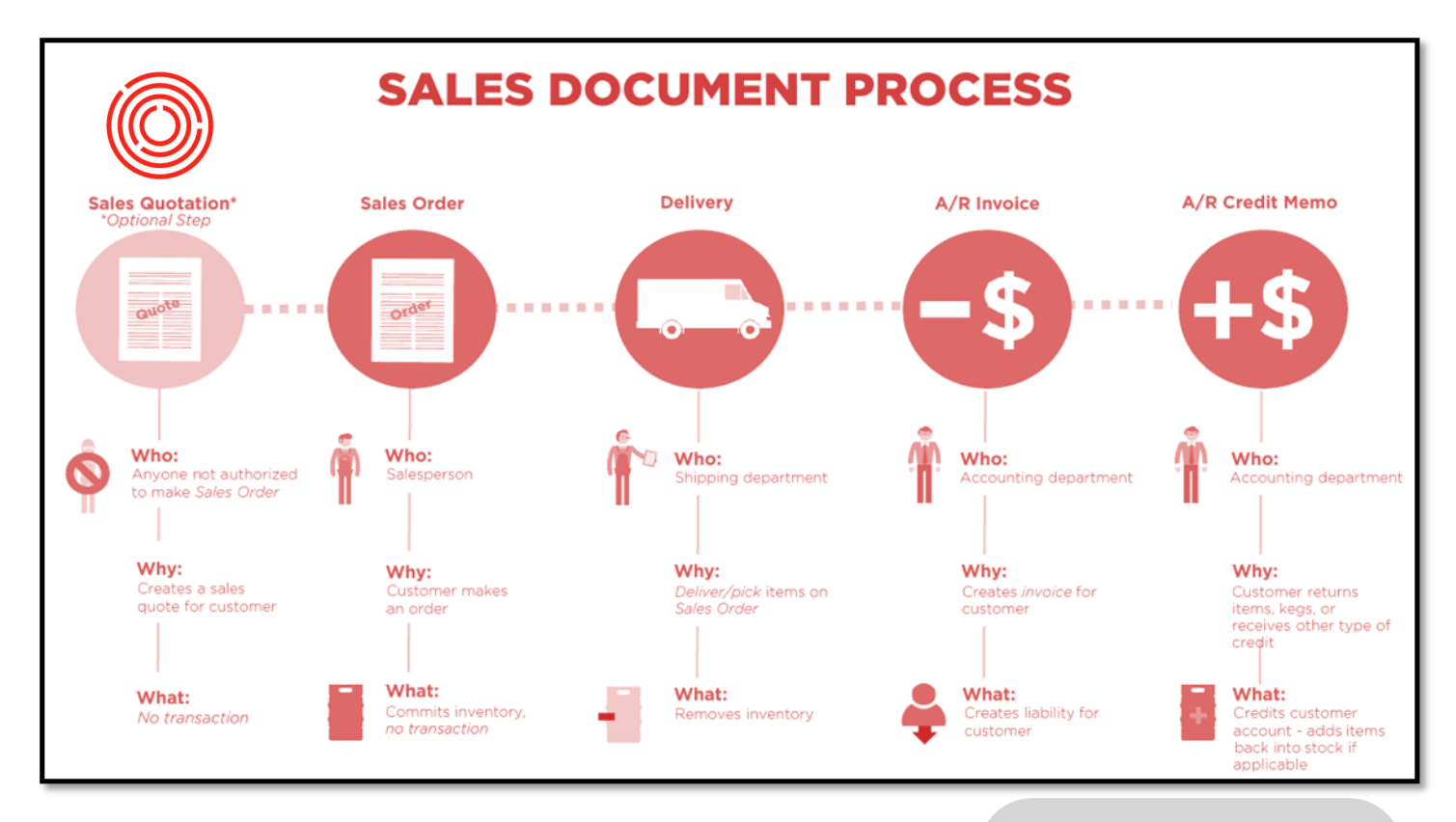

#### Sales quotation (optional)

Request a sales order (quote)

#### Sales order (SO)

Receive order from a customer

Marks inventory as "committed"

Can print/email/save

#### Delivery

Removes inventory from stock

Typically happens before A/R Invoice is sent to customer

Inventory Batch # is captured

Can print/email/save

#### A/R credit memo

Used for goods return from or credit to customer. Brings inventory back into stock

#### A/R invoice (mandatory)

Books the payable/financial side of sale

Incoming payment will eventually be applied

Can print/email/save

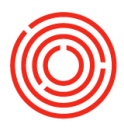

#### Sales orders (SO)

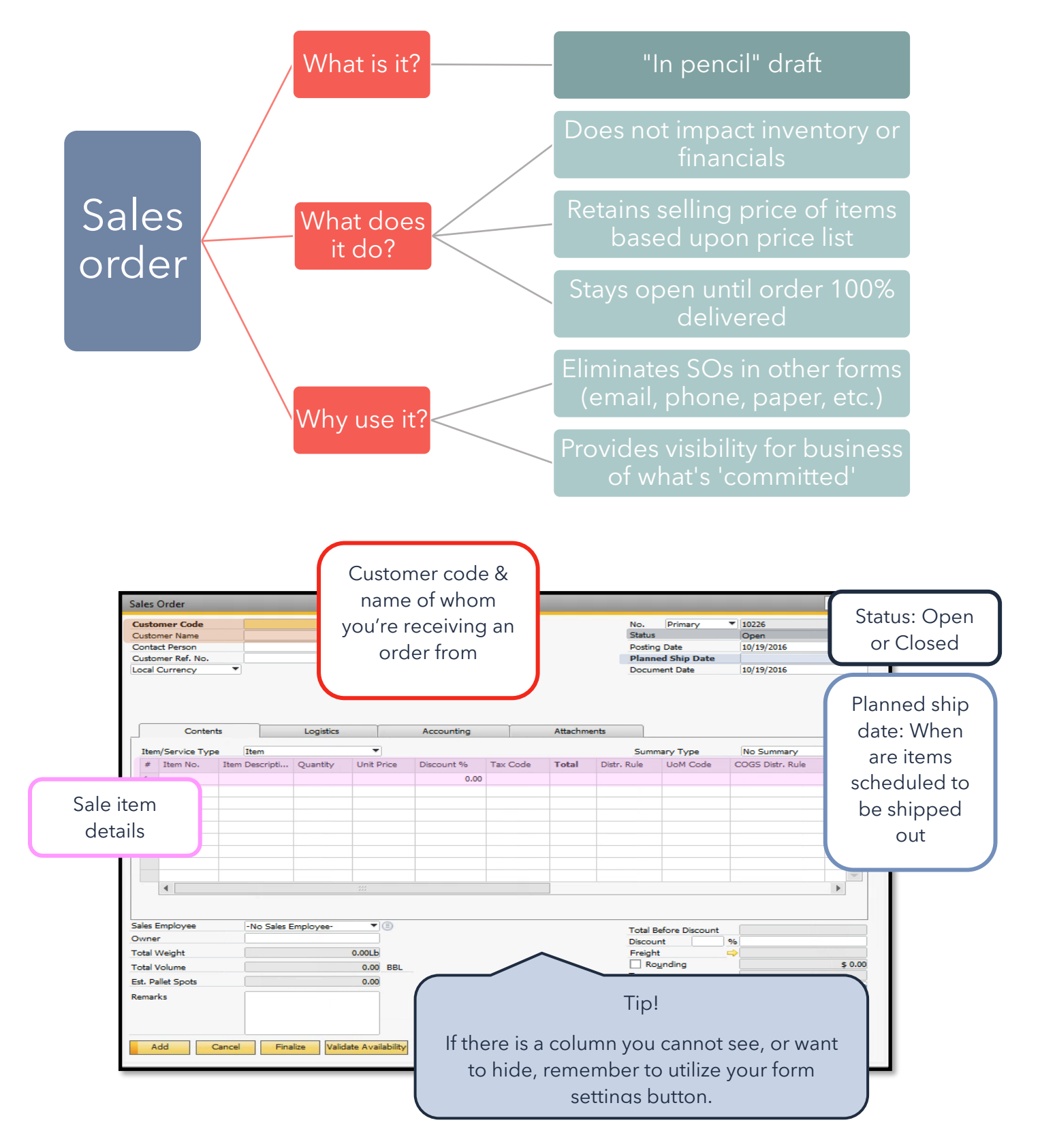

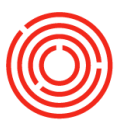

#### Adding a sales order

# In the following scenario, we will be inputting an order of 20 cases of American Whiskey from our customer, Pacific Distributing Inc.

Modules > Sales - A/R > Sales order

| 🚯 Sales - A/R                                         | Sales Order       |                                 |            |            |                                   |                  |         |
|-------------------------------------------------------|-------------------|---------------------------------|------------|------------|-----------------------------------|------------------|---------|
| <ul> <li>Sales Blanket Agreement</li> </ul>           | Customer Code     | 8,                              |            |            | No Primany                        | ▼ 10227          |         |
| Sales Quotation                                       | Customer Name     | -                               |            |            | Status                            | Open             |         |
|                                                       | Contact Person    |                                 |            |            | Posting Date                      | 10/19/2016       |         |
| Sales Order                                           | Customer Ref. No. |                                 |            |            | Planned Ship Date                 |                  |         |
| - Daliuseu                                            | Local Currency    | *                               |            |            | Document Date                     | 10/19/2016       |         |
| Delivery                                              |                   |                                 |            |            |                                   |                  |         |
| E Return                                              | г                 |                                 |            |            |                                   |                  |         |
| A/R Down Payment Invoice                              |                   | List of Business Partners       |            |            |                                   |                  |         |
| A/R Invoice                                           | Conten            | Find *c                         |            |            |                                   |                  |         |
| A/R Invoice + Payment                                 | Item/Service      | # BP Name                       | BP Code    | BP Balance | Territory                         | No Summary       |         |
|                                                       |                   | 1 Tap Room                      | C1000      | 232.00     | <b>A</b>                          | COGS Distr. Rule | B.,     |
| A/R Credit Memo                                       |                   | 2 Pacific Distributing Inc.     | C1005      | 10,535.70  | 44                                |                  |         |
| A/R Reserve Invoice                                   |                   | 3 Northern Wine & Spirits       | C1010      | 10,729.80  |                                   |                  |         |
|                                                       |                   | 4 Western Eagle Disitributing   | C1015      | 80,046.60  |                                   |                  |         |
| Document Generation Wizard                            |                   | 5 Coors Distributing Company    | C1020      | 0.00       | -                                 |                  |         |
| Recurring Transactions                                |                   | 6 Eastern Star Distributing     | C1025      | 14,038.00  | -                                 |                  |         |
|                                                       |                   | 7 Ben H. Keith Beverages        | C1030      | 1.00       |                                   |                  |         |
| Recurring Transaction Templates                       |                   | 8 Southern California Wine & Sp | bir C1035  | 11,799.00  |                                   |                  |         |
| Document Printing                                     |                   | 9 Smith & Smith Beverage Co.    | C1040      | 6,561.00   |                                   |                  |         |
|                                                       |                   | 10 KJ Barrinton Dist.           | C1045      | 1/,028.30  | · · · · ·                         |                  | -       |
| Mass Close Orders                                     | H .               |                                 |            |            |                                   |                  | •       |
| Dunning Wizard                                        | 2                 | Choose Cancel                   | New        |            |                                   |                  |         |
| <ul> <li>Gross Profit Recalculation Wizard</li> </ul> | Sales Empl        | -No Sales Employee-             |            |            |                                   |                  |         |
| Sales Reports                                         | Owne              | V                               | ]          |            | Total Before Discount<br>Discount | %                |         |
|                                                       | Total             | 0.00Lb                          |            |            | Freight                           | 4                |         |
| Purchasing - A/P                                      | Total Volume      | 0.0                             | BBL        |            | Rounding                          |                  | \$ 0.00 |
| Susiness Partners                                     | Est. Pallet Spots | 0.00                            | 0          |            | Tax                               |                  | 6.0.00  |
| 🚹 Banking                                             | Remarks           |                                 | ]          |            | i utai                            |                  | \$ 0.00 |
| Inventory                                             |                   |                                 |            |            |                                   |                  |         |
| Resources                                             |                   |                                 |            |            |                                   |                  |         |
| " Production                                          | Add Car           | Finalize Validate Ava           | ailability |            | Сору                              | From Cop         | ру То   |

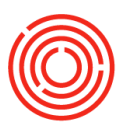

| Customer Code     | C1005       |                |                                      |                         | No.         | Primary           | ▼ 10226      |                 |
|-------------------|-------------|----------------|--------------------------------------|-------------------------|-------------|-------------------|--------------|-----------------|
| Customer Name     | Pacific Dis | tributing Inc. |                                      |                         | Status      |                   | Open         |                 |
| Contact Person    | Mike Kay    |                | ▼ (3)                                |                         | Posting     | g Date            | 10/12/2016   |                 |
| Customer Ref. No. |             |                |                                      |                         | Planne      | ed Ship Date      | 10/19/2016   |                 |
| P Currency        | \$          |                |                                      |                         | Docum       | ent Date          | 10/12/2016   |                 |
|                   |             | 1              | Ĭ                                    | T                       |             |                   |              |                 |
| Z ments           |             | Logistics      | Accounting                           | Attacr                  | iments      |                   |              |                 |
| Item/Service Type | Item        |                | •                                    |                         | Summ        | nary Type         | No Summa     | ry .            |
| # Item No. Iter   | m Descripti | . Quantity Un  | nit Price Discount %                 | Tax Code Total          | Distr. Rule | LioM Code         | COGS Distr.  | Rule B.,        |
| 1 * 🕘             |             | List of Items  |                                      |                         |             |                   |              | X               |
| 2 P               | _           | e              |                                      |                         |             |                   |              |                 |
|                   |             | Find           |                                      |                         |             |                   |              |                 |
|                   |             | # Item No.     | <ul> <li>Item Description</li> </ul> |                         | In Stock    | Process           | Type DR      | 10000           |
| 1 (h              |             | 1 1001-B12750  | American Whiskey - C                 | ase 12 x 750ml Bottles  | 1,          | 435.000 Packagin  | g Dome       | * •             |
|                   |             | 2 1001-B6375   | American Whiskey - C                 | ase 6 x 375ml Bottles   | 2,          | 753.000 Packagin  | g Dome       | 2               |
| 0 D               |             | 3 1001-B6750   | American Whiskey - C                 | ase 6 x 750ml Bottles   | 4,          | 054.000 Packagin  | g Dome       | 8 <sup>33</sup> |
|                   |             | 4 1002-B12750  | Portlandia Bourbon - (               | Case 12 x 750ml Bottles |             | 564.000 Packagin  | g Dome       | ×               |
|                   | /           | 5 1002-B6375   | Portlandia Bourbon - (               | Case 6 x 375ml Bottles  | 2,          | 833.000 Packagin  | g Dome       |                 |
|                   | V           | 6 1002-B6750   | Portlandia Bourbon - (               | Case 6 x 750ml Bottles  | 1,          | .634.000 Packagin | g Dome       | *               |
| 1993              |             | 7 1003-B12375  | Huckleberry Vodka - (                | Case 12 x 375ml Bottles | 2,          | 401.000 Packagin  | g Vodk       | a               |
|                   |             | 8 1003-B12750  | Huckleberry Vodka - (                | Case 12 x 750ml Bottles | 2,          | 810.000 Packagin  | g Vodk       | a               |
| L. F. J.          | 10.11       | 9 1004-B12750  | Northwest Whiskey - (                | Lase 12/ /50 Btl        |             | 0.000 Packagin    | g Dome       |                 |
| es cmpioyee       | Daniel      | 10 1004-6243/5 | Rarrel Aged - Northur                | uase 24/3/3 Du          | 2           | 650.000 Packagin  | Dome<br>Dome | *               |
| wner 🔤            | Wilson,     | 12 BRL2000     | Barrels New 53 Gal #3                | Char White Oak          | 2,          | 6.000 None        | Dome         | -               |
| tal Weight        |             | 4              |                                      |                         |             |                   | •            |                 |
| tal Volume        |             |                |                                      |                         |             |                   |              | \$ 0            |
| t. Pallet Spots   | 7           | Choose Ca      | ancel <u>N</u> ew                    |                         |             |                   |              |                 |
|                   |             |                | - F                                  |                         |             |                   |              | \$ 0            |
|                   | $\nearrow$  |                |                                      |                         |             |                   |              |                 |
|                   |             |                |                                      |                         |             |                   |              |                 |

- **5.** Enter 'Planned Ship Date' when the item is scheduled for shipment (gives an estimated time to crew on the floor when inventory will be decremented)
- 6. Search for 'Item No.' (e.g. cases of American Whiskey)a. To add multiple items, hold ctrl button and click to select
- 7. Click <**Choose**>

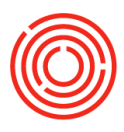

# 8. Specify the quantity of each committed item

- 9. Specify the price of each item
  - a. Unit price should pre-populate based on price list
- **10.**Click **<Add>** to enter the sales order

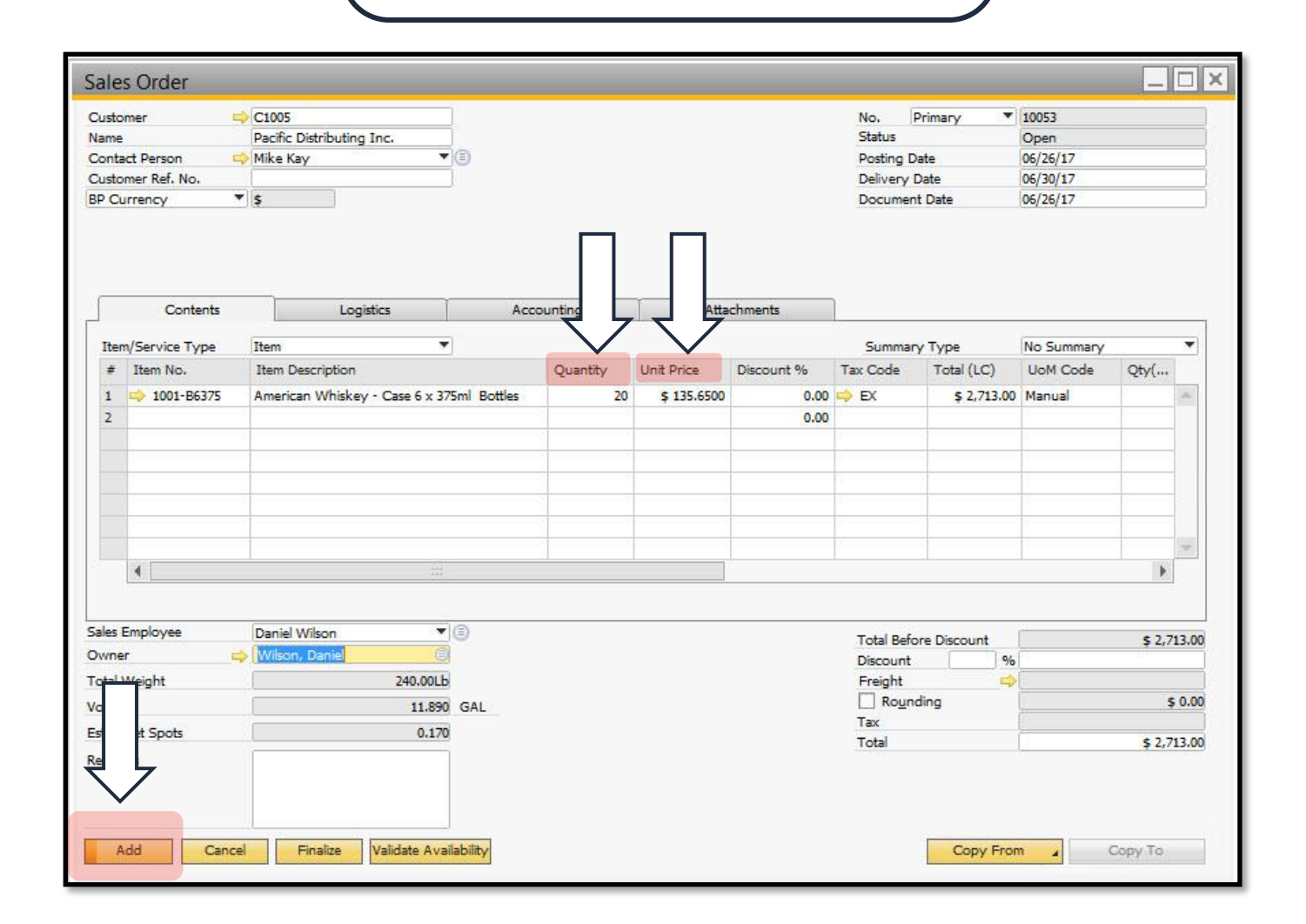

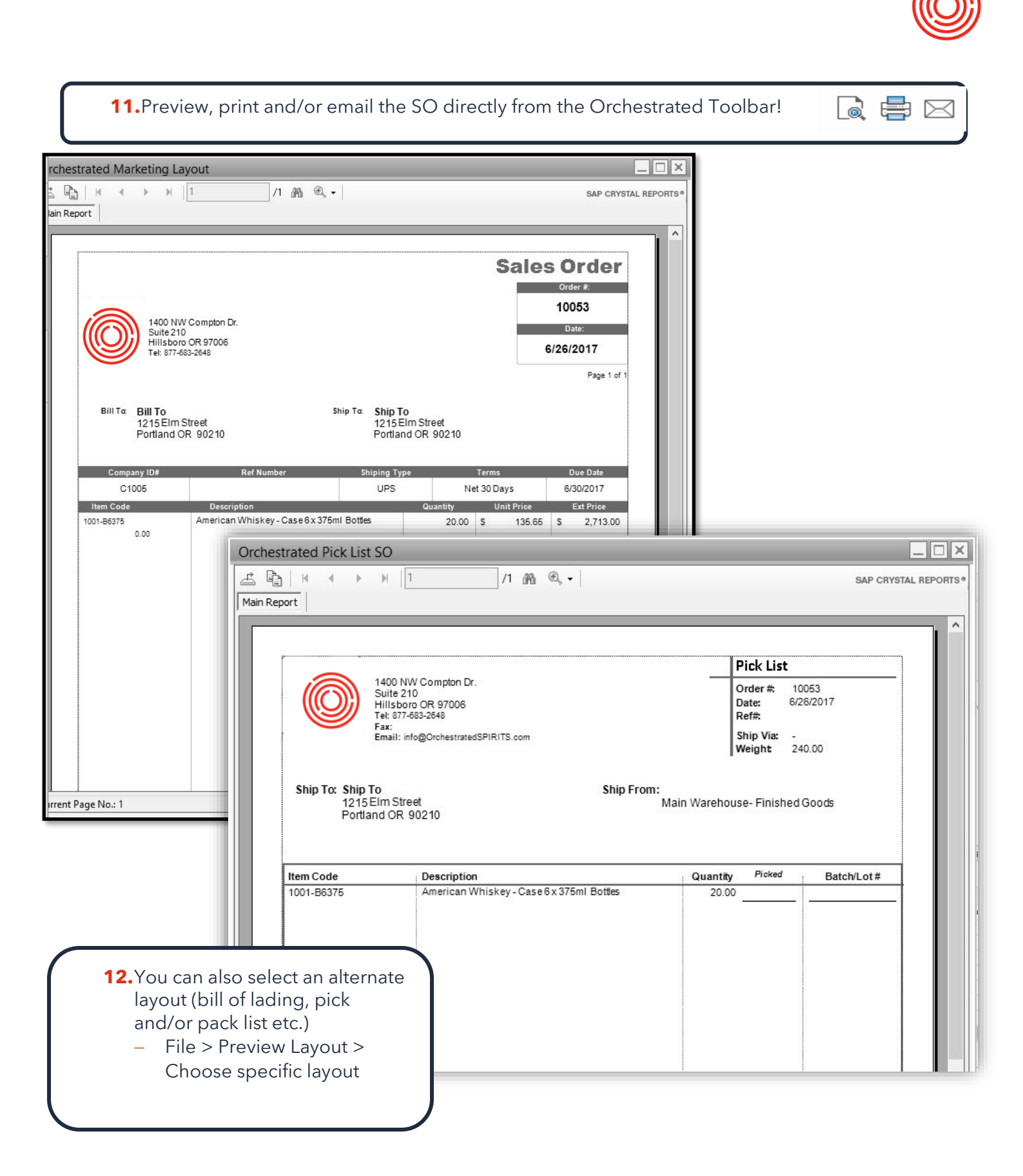

9

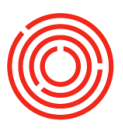

## **Real life practice scenarios**

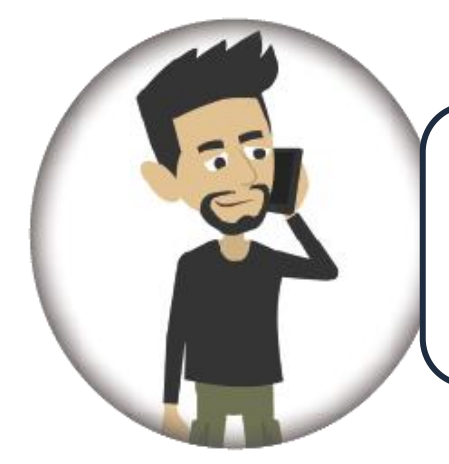

Sal handles sales for his brewery. He received an order of <u>50</u> <u>12x750ml case</u> each of <u>Portlandia Bourbon</u>, <u>Huckleberry Vodka</u>, and <u>American Whiskey</u> from his customer, <u>Whole Foods</u>. The cases are already linked to an entered price list. Can you help him enter a SO? Use <u>today's date</u> as the posting date and planned ship date.

| usto  | mer           | C2001                          | ř             |          |             |            |           | No.          | Primary *                             | 10054              |
|-------|---------------|--------------------------------|---------------|----------|-------------|------------|-----------|--------------|---------------------------------------|--------------------|
| ame   |               | Whole Foods - Portland         | ĺ             |          |             |            |           | Status       |                                       | Open               |
| nta   | ct Person     |                                | 0             |          |             |            |           | Posting D    | ate                                   | 06/26/17           |
| isto  | mer Ref. No.  |                                | l.            |          |             |            |           | Delivery D   | Date                                  | 06/26/17           |
| Cu    | rrency        | Ş                              |               |          |             |            |           | Documen      | t Date                                | 06/26/17           |
|       | Contents      | Logistics                      | Acco          | ounting  | Atta        | chments    | 1         |              |                                       |                    |
| ten   | /Service Type | Item 💌                         |               |          |             |            |           | Summar       | у Туре                                | No Summary         |
| #     | Item No.      | Item Description               |               | Quantity | Unit Price  | Discount % | Tax Code  | Total (LC)   | UoM Code                              | Qty(Inventory UoM) |
| 1     | 1002-B12750   | Portlandia Bourbon - Case 12 x | 750ml Bottles | 50       | \$ 365,5500 | 0.00       | 📫 EX      | \$ 18,277.50 | Manual                                | 50                 |
| 2     | 1003-B12750   | Huckleberry Vodka - Case 12 x  | 750ml Bottles | 50       | \$ 305.5500 | 0.00       | 📫 EX      | \$ 15,277.50 | Manual                                | 50                 |
| 3     | 1001-B6750    | American Whiskey - Case 6 x 75 | Oml Bottles   | 50       | \$ 185.8500 | 0.00       | ⇒ EX      | \$ 9,292.50  | Manual                                | 50                 |
| 4     |               |                                |               |          |             | 0.00       |           |              |                                       |                    |
|       |               |                                |               |          |             |            | <b>1.</b> | Open         | a SO fu                               | Inction            |
|       |               |                                |               |          |             |            | 2         | Searc        | h for an                              | d salact           |
|       |               |                                |               |          |             |            |           | Scure        |                                       |                    |
|       |               |                                | 111           |          |             |            |           | custo        | mer                                   |                    |
|       |               |                                |               |          |             |            | 3.        | Enter        | posting                               | ı date &           |
| les E | Employee      | -No Sales Employee-            | (i)           |          |             |            |           | nlann        | od chin                               | data of            |
| vne   | r             |                                |               |          |             |            |           | piann        | eu snip                               | uale of            |
| tal \ | Veight        | 3,850.00Lb                     |               |          |             |            |           | SO           |                                       |                    |
| lum   | e             | 297.190                        | GAL           |          |             |            | 4.        | Searc        | h for an                              | d select           |
| t. Pa | allet Spots   | 2.220                          |               |          |             |            | ••        | 1            |                                       |                    |
| mar   | ks            |                                |               |          |             |            |           | item(s       | s) that n                             | eed to be          |
|       | C.1.          |                                |               |          |             |            |           | order        | ed                                    |                    |
|       |               |                                |               |          |             |            | 5         | Spaci        | fyauant                               | tity of            |
|       |               |                                |               |          |             |            | Э.        | Speci        | iy quan                               |                    |
| A     | dd Cance      | Finalize Validate Avai         | lability      |          |             |            |           | item(s       | ;)                                    |                    |
|       |               |                                |               |          |             |            | 6.        | Speci        | fv unit r                             | orice of           |
|       |               |                                |               |          |             |            | •••       | in a l       | · · · · · · · · · · · · · · · · · · · |                    |
|       |               |                                |               |          |             |            |           | item(s       | 5)                                    |                    |
|       |               |                                |               |          |             |            |           |              |                                       |                    |

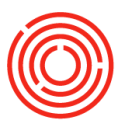

# Delivery

F

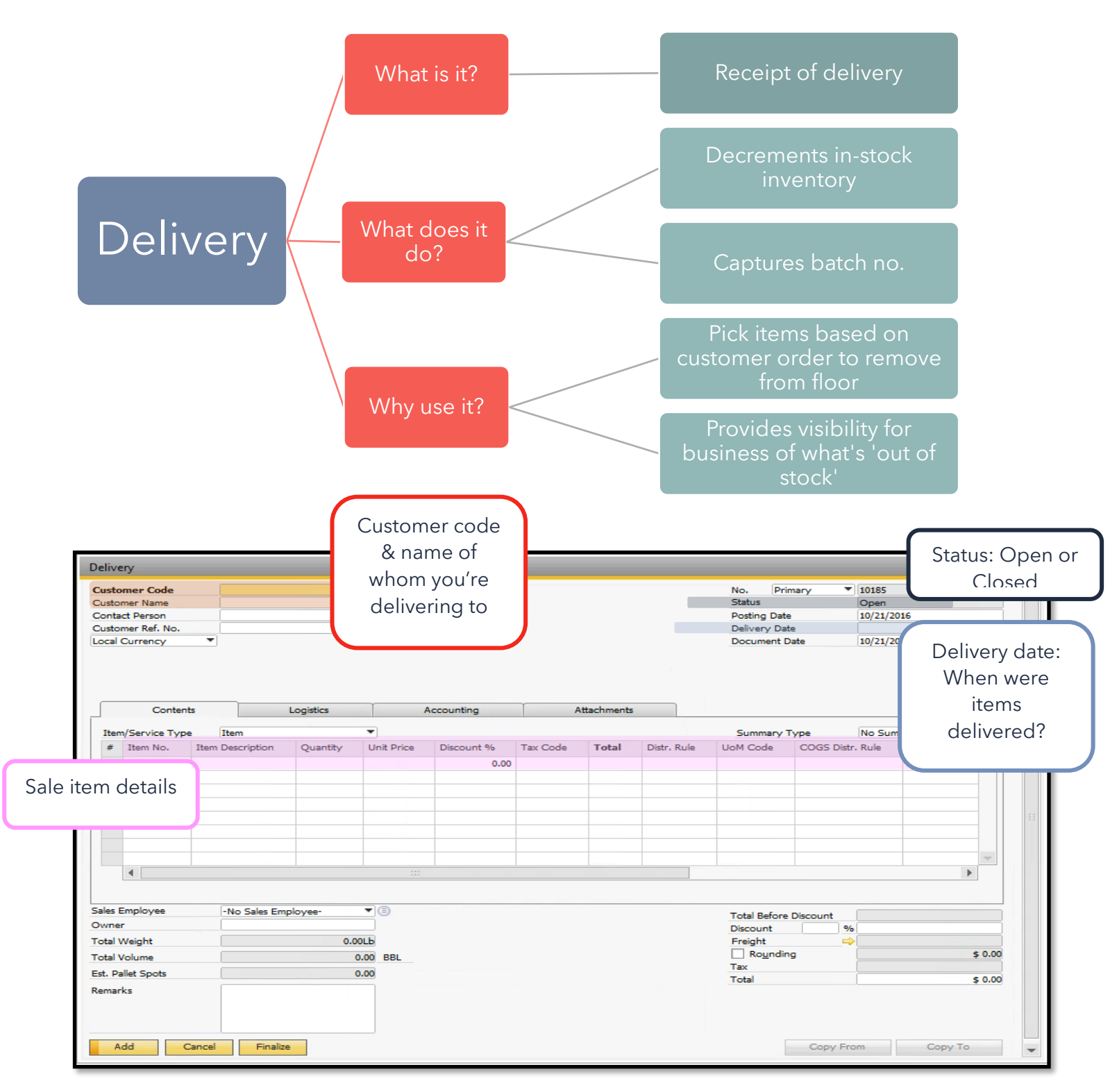

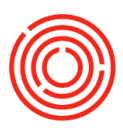

#### **Adding A Delivery**

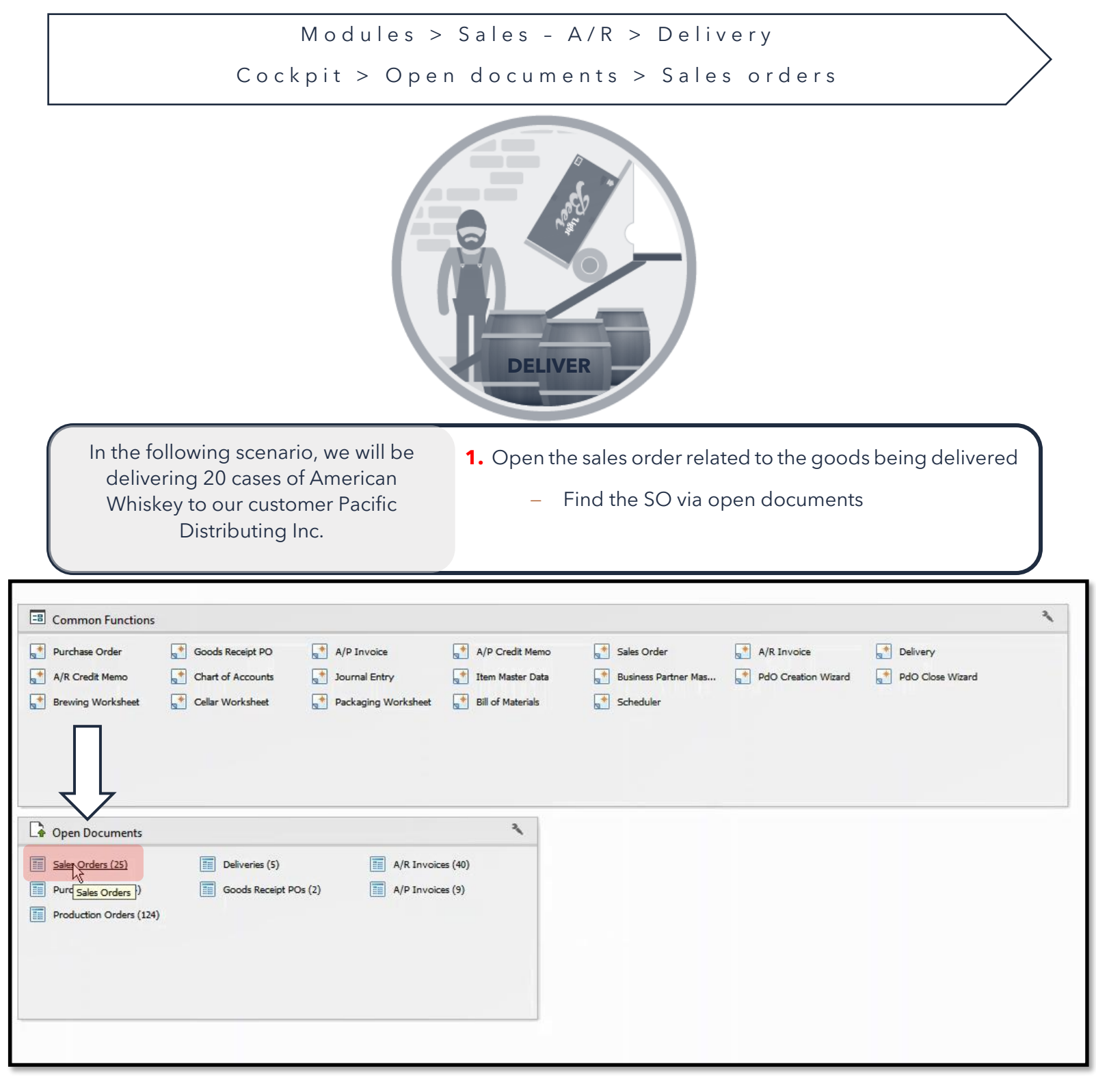

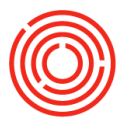

- 2. Select the sales order from the open items list
  - Drill in using the yellow arrow

|                                 | LIST                                                                                                    |                                                                                                    |                                   |                           |                                                                                                    |                                                                  |                       |                                                                                                 |                                         |                                                      |                                                                                                    |
|---------------------------------|----------------------------------------------------------------------------------------------------|----------------------------------------------------------------------------------------------------|-----------------------------------|---------------------------|----------------------------------------------------------------------------------------------------|------------------------------------------------------------------|-----------------------|-------------------------------------------------------------------------------------------------|-----------------------------------------|------------------------------------------------------|----------------------------------------------------------------------------------------------------|
| urrency                         | Local Curren                                                                                                    | ncy 🔻                                                                                                    |                                   |                           |                                                                                                    |                                                                  |                       |                                                                                                 |                                         |                                                      |                                                                                                    |
| Doc. No.                        | Customer C                                                                                                    | Customer Name                                                                                                    | Customer Ref                      | Ship Date                 | Cancelatio                                                                                                  | Amount                                                           | Net                   | Tax                                                                                             | (                                       | Original Amount                                      | Posting D                                                                                                    |
| 10050                           | C1065                                                                                                    | City Beverage Co                                                                                                    | 871660                            | 02/25/17                  | 03/27/17                                                                                                    | \$ 25,508.00                                                     | \$ 25,508.00          | 5                                                                                               | 0.00                                    | \$ 25,508.00                                         | 02/10/17                                                                                                    |
| 10004                           | C1025                                                                                                    | Eastern Star Distributing                                                                                                    |                                   | 01/21/17                  | 02/20/17                                                                                                    | \$ 82,081,50                                                     | \$ 82,081.50          | 5                                                                                               | 0.00                                    | \$ 82,081,50                                         | 01/05/17                                                                                                    |
| 10002                           | C1010                                                                                                    | Northern Wine & Spirits                                                                                                    |                                   | 02/20/17                  | 03/22/17                                                                                                    | \$ 67.347.12                                                     | \$ 67,347.12          | 5                                                                                               | 0.00                                    | \$ 67,347,12                                         | 01/19/17                                                                                                    |
| 10047                           | C1010                                                                                                    | Northern Wine & Spirits                                                                                                    | 797558                            | 03/06/17                  | 04/05/17                                                                                                    | \$ 31,488.20                                                     | \$ 31,488.20          | 5                                                                                               | 0.00                                    | \$ 31,488.20                                         | 02/06/17                                                                                                    |
|                                 | ➡ C1005                                                                                                    | Pacific Distributing Inc.                                                                                                    |                                   | 02/28/17                  | 03/30/17                                                                                                    | \$ 91,079.37                                                     | 5 91,079.37           | 5                                                                                               | 0.00                                    | \$ 91,079.37                                         | 02/01/17                                                                                                    |
| 10053                           | C1005                                                                                                    | Pacific Distributing Inc.                                                                                                    |                                   | 06/30/17                  | 07/30/17                                                                                                    | \$ 2.713.00                                                      | \$ 2,713.00           | 5                                                                                               | \$ 0.00                                 | \$ 2,713.00                                          | 06/26/17                                                                                                    |
| 10043                           | C1000                                                                                                    | Tasting Room                                                                                                    | 479242                            | 03/02/17                  | 04/01/17                                                                                                    | \$ 34,074.90                                                     | s 34,074.90           | 5                                                                                               | 5 0.00                                  | \$ 34,074.90                                         | 02/16/17                                                                                                    |
| 10001                           | C1015                                                                                                    | Western Eagle Disitributing                                                                                                    |                                   | 02/28/17                  | 03/30/17                                                                                                    | \$ 88,665.00                                                     | \$ 88,665.00          | 5                                                                                               | 0.00                                    | \$ 88,665.00                                         | 02/02/17                                                                                                    |
| 10054                           | C2001                                                                                                    | Whole Foods - Portland                                                                                                    |                                   | 06/26/17                  | 07/26/17                                                                                                    | \$ 42,847.50                                                     | \$ 42,847,50          | 5                                                                                               | 0.00                                    | \$ 42,847,50                                         | 06/26/17                                                                                                    |
|                                 |                                                                                                    |                                                                                                    |                                   |                           |                                                                                                    |                                                                  |                       |                                                                                                 |                                         |                                                      |                                                                                                    |
|                                 | Sales Ord                                                                                                    | ler                                                                                                    | -                                 |                           |                                                                                                    |                                                                  |                       |                                                                                                 |                                         |                                                      |                                                                                                    |
|                                 | Customer                                                                                                    | C1005                                                                                                    |                                   |                           |                                                                                                    |                                                                  |                       | lo P                                                                                            | rimany                                  | 10053                                                | the second second                                                                                                    |
|                                 | Name                                                                                                    | Pacific Distributing Inc.                                                                                                    |                                   |                           |                                                                                                    |                                                                  | S                     | Status                                                                                          | ringer y                                | Open                                                 |                                                                                                    |
|                                 | Contact Pers                                                                                                    | on 📫 Mike Kay                                                                                                    | •                                 |                           |                                                                                                    |                                                                  | F                     | osting Da                                                                                       | ite                                     | 06/26/17                                             |                                                                                                    |
|                                 | Customer Ref                                                                                                    | f. No.                                                                                                    | ]                                 |                           |                                                                                                    |                                                                  |                       | Delivery D                                                                                      | ate                                     | 06/30/17                                             |                                                                                                    |
| 0                               |                                                                                                    |                                                                                                    |                                   |                           |                                                                                                    |                                                                  |                       |                                                                                                 |                                         |                                                      |                                                                                                    |
| ок                              |                                                                                                    | Contents Logistics                                                                                                    | Acco                              | ounting                   | Attachme                                                                                                    | ents                                                             |                       |                                                                                                 |                                         | 1.5                                                  |                                                                                                    |
| ОК                              | Item/Servi                                                                                                    | Contents Logistics<br>ce Type Item                                                                                                    | Acco                              | ounting                   | Attachme<br>Unit Price Disc                                                                                 | ents                                                             | x Code Total          | Summary                                                                                         | Type<br>LoM Co                          | No Summary                                           | v UoM)                                                                                                    |
| ОК                              | Item/Servi                                                                                                    | Contents Logistics<br>ce Type Item<br>Vo. Item Description<br>11-B6375 American Whiskey - Ca                                                                                                    | Acco                              | Ounting<br>Quantity<br>20 | Attachme<br>Unit Price Disc<br>\$ 135,6500                                                                  | ents<br>count % Ta<br>0.00 🜩                                     | x Code Total<br>EX \$ | Summary<br>(LC)<br>2,713.00                                                                     | Type<br>UoM Co<br>Manual                | No Summary<br>de Qty(Inventory                       | y UoM)                                                                                                    |
| ОК                              | Item/Servi<br># Item/<br>1 - 100                                                                                                    | Contents Logistics<br>ce Type Item<br>No. Item Description<br>01-B6375 American Whiskey - Ca                                                                                                    | Acco<br>ase 6 x 375ml Bottles     | Quantity 20               | Attachme<br>Unit Price Disc<br>\$ 135.6500                                                                  | ents<br>count % Ta<br>0.00 ↔<br>0.00                             | x Code Total<br>EX \$ | Summary<br>I (LC)<br>2,713.00                                                                   | Type<br>UoM Co<br>Manual                | No Summary<br>de Qty(Inventory                       | y UoM)<br>20                                                                                                    |
| ок<br>3. In                     | Item/Servic<br># Item/Servic<br># Item/Servic<br># Item/Servic<br># Item/Servic<br># Item/Servic<br># Item/Servic<br># Item/Servic<br># Item/Servic<br># Item/Servic                                                                                                    | Contents Logistics<br>ce Type Item<br>No. Item Description<br>01-B6375 American Whiskey - Ca<br>r right                                                                                            | Acci<br>ase 6 x 375ml Bottles     | Quantity<br>20            | Attachme<br>Unit Price Disc<br>\$ 135.6500                                                                  | ents<br>count % Ta<br>0.00 ♀<br>0.00                             | x Code Total<br>EX \$ | Summary<br>I (LC)<br>2,713.00                                                                   | Type<br>UoM Co<br>Manual                | No Summary<br>de Qty(Inventor)                       | y UoM)                                                                                                    |
| согле                           | the lower                                                                                                    | Contents Logistics<br>ce Type Item<br>No. Item Description<br>01-B6375 American Whiskey - Ca<br>r right<br>Copy To>                                                                                | Acci<br>ase 6 x 375ml Bottles     | Quantity<br>20            | Attachme<br>Unit Price Disc<br>\$ 135.6500                                                                  | ents<br>count % Ta<br>0.00<br>0.00                               | x Code Total<br>EX \$ | Summary<br>I (LC)<br>2,713.00                                                                   | Type<br>UoM Co<br>Manual                | No Summary<br>de Qty(Inventory                       | y UoM)<br>20 A                                                                                                    |
| ок<br>3. In<br>cornel           | the lower<br>r, click <                                                                                                    | Contents Logistics<br>ce Type Item<br>No. Item Description<br>01-B6375 American Whiskey - Ca<br>r right<br>Copy To>                                                                                | ase 6 x 375ml Bottles             | Quantity<br>20            | Attachme<br>Unit Price Disc<br>\$ 135.6500                                                                  | ents<br>count % Ta<br>0.00 ♀<br>0.00                             | x Code Total<br>EX \$ | Summary<br>(LC)<br>2,713.00                                                                     | / Type<br>UoM Co<br>Manual              | No Summary<br>de Qty(Inventor)                       | y UoM)<br>20                                                                                                    |
| ок<br>3. In<br>cornel<br>and se | the lower<br>r, click < <b>C</b>                                                                                                    | Contents Logistics<br>ce Type Item<br>No. Item Description<br>01-B6375 American Whiskey - Ca<br>r right<br>Copy To><br>Very'                                                                       | Acci<br>ase 6 x 375ml Bottles     | Quantity<br>20            | Attachme<br>Unit Price Disc<br>\$ 135.6500                                                                  | ents<br>count % Ta<br>0.00<br>0.00                               | x Code Total<br>EX \$ | Summary<br>  (LC)<br>2,713.00                                                                   | / Type<br>UoM Co<br>Manual              | No Summary<br>de Qty(Inventor)                       | y UoM)<br>20                                                                                                    |
| ок<br>3. In<br>cornet<br>and se | the lower<br>r, click <<br>elect 'deli                                                                                                    | Contents Logistics<br>ce Type Item<br>No. Item Description<br>01-B6375 American Whiskey - Co<br>r right<br>Copy To><br>Very'                                                                       | ase 6 x 375ml Bottles             | Quantity 20               | Attachme<br>Unit Price Disc<br>\$ 135.6500                                                                  | ents                                                             | x Code Tota<br>EX \$  | Summary<br>I (LC)<br>2,713.00                                                                   | Type<br>UoM Co<br>Manual                | No Summary<br>de Qty(Inventor,                       | v UoM)<br>20                                                                                                    |
| ок<br>3. In<br>corner<br>and se | the lower<br>r, click <<br>elect 'deli                                                                                                    | Contents Logistics<br>ce Type Item<br>No. Item Description<br>01-B6375 American Whiskey - Co<br>r right<br>Copy To><br>Very'                                                                       | ase 6 x 375ml Bottles             | Quantity 20               | Attachme<br>Unit Price Disc<br>\$ 135.6500                                                                  | ents  count % Ta  0.00  0.00                                     | x Code Total<br>EX \$ | Summary<br>I (LC)<br>2,713.00                                                                   | / Type<br>UoM Co<br>Manual              | No Summary<br>de Qty(Inventory                       | y UoM)<br>20<br>                                                                                                    |
| ок<br>3. In<br>corner<br>and se | the lower<br>r, click <€<br>≥lect 'deli                                                                                                    | Contents Logistics<br>ce Type Item<br>No. Item Description<br>01-B6375 American Whiskey - Co<br>r right<br>Copy To><br>Very'<br>ee Daniel Wilson                                                   | ase 6 x 375ml Bottles             | Quantity 20               | Attachme<br>Unit Price Disc<br>\$ 135.6500                                                                  | ents  count % Ta  0.00  0.00                                     | x Code Total<br>EX \$ | Summary<br>I (LC)<br>2,713.00                                                                   | Type<br>UoM Co<br>Manual                | No Summary<br>de Qty(Inventory                       | y UoM)<br>20<br>•<br>•<br>•<br>•<br>•<br>•<br>•<br>•                                                                                                    |
| ок<br>3. In<br>cornel<br>and se | the lower<br>r, click <€                                                                                                    | Contents Logistics<br>ce Type Item<br>No. Item Description<br>01-B6375 American Whiskey - Co<br>r right<br>Copy To><br>Very'<br>ee Daniel Wilson                                                   | Acco<br>ase 6 x 375ml Bottles     | Quantity 20               | Attachme<br>Unit Price Disc<br>\$ 135.6500                                                                  | ents  count % Ta  0.00  0.00                                     | x Code Total<br>EX \$ | Summary<br>I (LC)<br>2,713.00<br>otal Befor<br>viscount<br>reight                               | r Type<br>UoM Co<br>Manual              | No Summary<br>de Qty(Inventory                       | y UoM)<br>20<br>•<br>•<br>•<br>•<br>•<br>•<br>•<br>•<br>•<br>•                                                                                                    |
| ок<br>3. In<br>cornel<br>and se | The lower<br>r, click <<br>elect 'deli                                                                                                    | Contents Logistics<br>ce Type Item<br>No. Item Description<br>01-B6375 American Whiskey - Co<br>r right<br>Copy To><br>Very'<br>ee Daniel Wilson                                                   | Acco<br>ase 6 x 375ml Bottles<br> | Quantity 20               | Attachme<br>Unit Price Disc<br>\$ 135.6500                                                                  | ents  count % Ta 0.00  0.00                                      | x Code Total<br>EX \$ | Summary<br>I (LC)<br>2,713.00<br>otal Befor<br>visicount<br>reight<br>Round                     | Type<br>UoM Co<br>Manual                | No Summary<br>de Qty(Inventory                       | y UoM)<br>20<br>•••••••••••••••••••••••••••••••••••                                                                                                    |
| ок<br>3. In<br>corner<br>and se | The lower<br>r, click <<br>elect 'deli<br>Sales Employ<br>Owner<br>Total Weight<br>Volume<br>Est, Pallet Spc                                                                                                    | Contents Logistics<br>ce Type Item<br>No. Item Description<br>01-B6375 American Whiskey - Co<br>r right<br>Copy To><br>Very'<br>ee Daniel Wilson<br>ee Daniel                                      | Acco<br>ase 6 x 375ml Bottles     | Quantity 20               | Attachme<br>Unit Price Disc<br>\$ 135.6500                                                                  | ents Count % Ta 0.00 0.00                                        | x Code Total          | Summary<br>I (LC)<br>2,713.00<br>otal Befor<br>otalscount<br>reight<br>Round<br>ax              | Type<br>UoM Co<br>Manual                | No Summary<br>de Qty(Inventory                       | y UoM)<br>20<br>*<br>*<br>*<br>\$ 2.713.0                                                                                                    |
| ок<br>3. In<br>cornel<br>and se | the lower<br>r, click <<br>elect 'deli                                                                                                    | Contents Logistics<br>ce Type Item<br>No. Item Description<br>01-B6375 American Whiskey - Co<br>r right<br>Copy To><br>Very'<br>ee Daniel Wilson<br>@ Wilson, Daniel                               | Acci<br>ase 6 x 375ml Bottles<br> | Quantity 20               | Attachme<br>Unit Price Disc<br>\$ 135.6500                                                                  | ents                                                             | x Code Total<br>EX \$ | Summary<br>(LC)<br>2,713.00<br>otal Befor<br>iscount<br>reight<br>reight<br>Round<br>ax<br>otal | r Type<br>UoM Co<br>Manual<br>e Discour | No Summary<br>de Qty(Inventor)                       | y UoM)<br>20<br>\$ 2,713.0<br>\$ 2,713.0                                                                                                    |
| ок<br>3. In<br>cornel<br>and se | Liter John Silvervi<br>↓ Item/Servi<br>↓ Item/S | Contents Logistics<br>ce Type Item<br>No. Item Description<br>01-B6375 American Whiskey - Co<br>r right<br>Copy To><br>Very'<br>ee Daniel Wilson<br>cb Wilson, Daniel<br>ots Cancel Finalize Valie | Acc<br>ase 6 x 375ml Bottles      | Quantity 20               | Attachme<br>Unit Price Disc<br>\$ 135.6500                                                                  | ents  Count % Ta  0.00  0.00  1  1  1  1  1  1  1  1  1  1  1  1 | x Code Total          | Summary<br>(LC)<br>2,713.00<br>2,713.00<br>visicount<br>reight<br>Round<br>ax<br>otal           | Type<br>UoM Co<br>Manual                | No Summary<br>de Qty(Inventory                       | y UoM)<br>20<br>\$ 2,713.0<br>\$ 2,713.0                                                                                                    |
| ок<br>3. In<br>corner<br>and se | Liter John Singer States Employ<br>Owner<br>Total Weight<br>Volume<br>Est. Pallet Spo<br>Remarks<br>OK                                                                                                    | Contents Logistics<br>ce Type Item<br>No. Item Description<br>01-B6375 American Whiskey - Co<br>r right<br>Copy To><br>Very'<br>ee Daniel Wilson<br>ee Daniel Wilson<br>cbs Cancel Finalize Velia  | Acc<br>ase 6 x 375ml Bottles      | Quantity 20               | Attachme<br>Unit Price Disc<br>\$ 135.6500                                                                  | ents                                                             | x Code Total<br>EX \$ | Summary<br>(LC)<br>2,713.00<br>iotal Befor<br>iscount<br>irreight<br>Royand<br>ax<br>iotal      | r Type<br>UoM Co<br>Manual              | No Summary de Qty(Inventor) nt 96 oy From Cc Deliver | y UoM)<br>20<br>\$ 2,713.0<br>\$ 2,713.0<br>\$ 2,713.0<br>\$ 2,713.0<br>\$ 2,713.0                                                                                                    |
| ок<br>3. In<br>cornei<br>and se | The lower<br>The lower<br>r, click <<br>elect 'deli<br>Sales Employ<br>Owner<br>Total Weight<br>Volume<br>Est. Pallet Spc<br>Remarks<br>OK                                                                                                    | Contents Logistics<br>ce Type Item<br>No. Item Description<br>01-B6375 American Whiskey - Co<br>r right<br>Copy To><br>very'<br>ee Daniel Wilson<br>ee Daniel Wilson<br>cos                        | Acc<br>ase 6 x 375ml Bottles      | Quantity 20               | Attachme<br>Unit Price Disc<br>\$ 135.6500<br>I<br>I<br>I<br>I<br>I<br>I<br>I<br>I<br>I<br>I<br>I<br>I<br>I | ents                                                             | x Code Total          | Summary<br>(LC)<br>2,713.00<br>2,713.00<br>visicount<br>reight<br>Round<br>ax<br>otal           | r Type<br>UoM Co<br>Manual              | No Summary<br>de Qty(Inventory                       | y UoM)<br>20<br>\$ 2,713.1<br>\$ 2,713.1 |

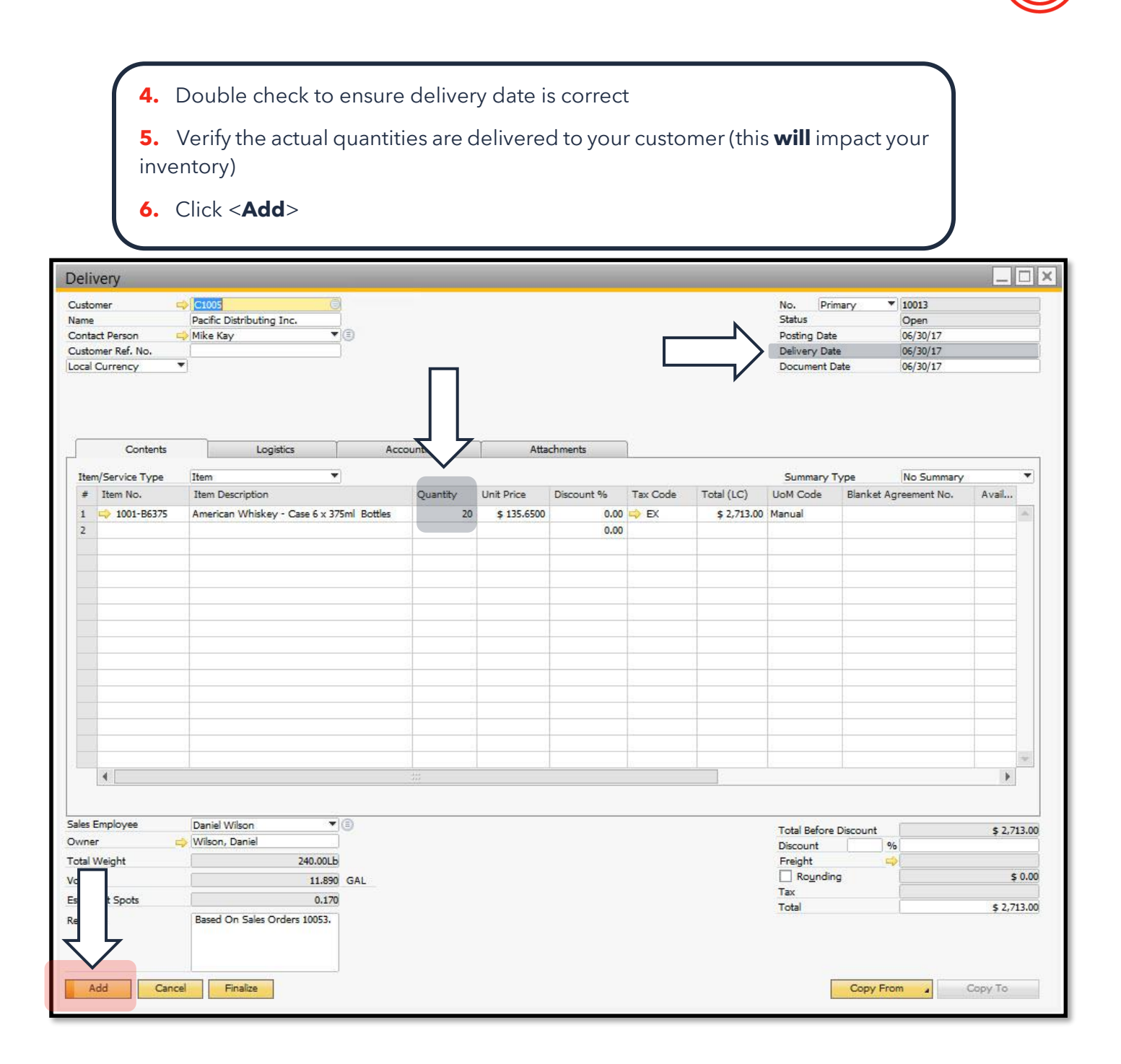

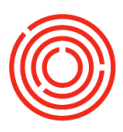

| ustomer 📫<br>ame<br>ontact Person 🛁                                                                             | C1005<br>Pacific Distrib<br>Mike Kay | outing Inc.        |                  |           |             |              |                |                | No.<br>Status<br>Posting D | Primary<br>Date | <ul> <li>10013</li> <li>Open</li> <li>06/30/17</li> </ul> |      |            |
|----------------------------------------------------------------------------------------------------|--------------------------------------|--------------------|------------------|-----------|-------------|--------------|----------------|----------------|----------------------------|-----------------|-----------------------------------------------------------|------|------------|
| ustomer Ref. No.                                                                                                |                                      |                    | 1                |           |             |              |                |                | Delivery                   | Date            | 06/30/17                                                  |      |            |
| ocal Currency 🔹                                                                                                 |                                      |                    |                  |           |             |              |                |                |                            |                 |                                                           |      | 1          |
|                                                                                                    |                                      | Batch Numb         | er Selection     |           |             |              |                |                |                            |                 |                                                           |      |            |
|                                                                                                    |                                      | Rows from Docu     | ments            |           |             |              |                |                |                            |                 |                                                           |      |            |
|                                                                                                    |                                      | # Itom No.         | Item Description | When C    | Quantity    | Total Nandad | Tatal Salartad | Total Datcher  | Direction                  |                 |                                                           |      |            |
| 50 tet 11                                                                                                    |                                      | # Item No.         | Item Description | whise Cin | Quantity    | Total Needed | Total Selected | Total batches  | Direction                  |                 |                                                           |      |            |
| Contents                                                                                                    |                                      | 1 -> 1001-B6.      | American White   | s A1-FG   | 20          |              | 20             | 1              | Out                        |                 |                                                           | ~    |            |
| Item/Convice Tyme                                                                                               | Item                                 |                    |                  |           |             |              |                |                |                            |                 |                                                           |      |            |
| # Item No                                                                                                    | Item Desc                            |                    |                  |           |             |              |                |                |                            |                 |                                                           |      | usil       |
| 1 1001 DC375                                                                                                    | Annalises                            |                    |                  |           |             |              |                |                |                            |                 |                                                           |      | Yanni      |
| 1 -7 1001-86375                                                                                                 | American                             |                    |                  |           |             |              |                |                |                            |                 |                                                           |      | -          |
| 4                                                                                                    |                                      |                    |                  |           |             |              |                |                |                            |                 |                                                           |      |            |
|                                                                                                    |                                      |                    |                  |           |             |              |                |                |                            |                 |                                                           | 4    |            |
|                                                                                                    |                                      |                    |                  |           |             |              |                |                |                            |                 |                                                           |      | -          |
| 1                                                                                                    |                                      | Available Batches  |                  |           |             |              | 5              | elected Batche | 1                          |                 |                                                           |      |            |
| 12                                                                                                    |                                      | Find               | )                |           |             |              |                |                |                            |                 |                                                           |      |            |
|                                                                                                    |                                      | Patels             | Austishi C       | alacta A  | Incate Co   | steen Nex    | 10             | # Datab        | Calar                      | ted Obs         | Custom Nu                                                 |      |            |
| 1                                                                                                    |                                      | Delicit            | Availabit 3      | - hase    | ilocate Sy: | stem Nu      |                | + Datch        | Selec                      | teo Qiy         | System Nu                                                 | -    |            |
|                                                                                                    |                                      | 123114             | 2,140            | p.000     | 4           |              | 1              | 1 🗘 123114     |                            | 20              | 4                                                         | (A)  |            |
|                                                                                                    | - P                                  | 2 SBTest           | 101              | -         | 1           |              | >              |                |                            |                 |                                                           |      |            |
| 1 1 1 1 1 1 1 1 1 1 1 1 1 1 1 1 1 1 1 1                                                                         |                                      |                    |                  |           |             |              | -              |                |                            |                 |                                                           | 1000 |            |
| 1.                                                                                                    |                                      |                    | 2.244            |           |             |              |                |                |                            | 20              |                                                           |      | -          |
| 1                                                                                                    |                                      | 10000              | 2,241            |           |             |              |                |                |                            | 20              |                                                           | 1    |            |
| 1                                                                                                    | ·                                    | 4                  | #                |           |             | •            |                | •              | 499                        |                 | •                                                         |      |            |
|                                                                                                    |                                      |                    |                  |           |             |              |                |                |                            |                 |                                                           |      |            |
| 4                                                                                                    | N                                    | Display Available  | Batches          | All       |             |              |                |                |                            |                 |                                                           |      | •          |
|                                                                                                    | <u> </u>                             | Lindate            | Cancel           |           |             |              |                |                |                            |                 | Auto-Select All                                           |      |            |
|                                                                                                    | /                                    |                    |                  |           |             |              |                |                |                            |                 |                                                           |      | -          |
| les Employee                                                                                                    | Danie Wilson                         | n 🔹                | jo               |           |             |              |                |                | Total Bef                  | ore Discount    | 1                                                         |      | \$ 2.713.0 |
| wner 📫                                                                                                    | Wilson, Dani                         | el                 |                  |           |             |              |                |                | Discount                   |                 | %                                                         |      |            |
| otal Weight                                                                                                    |                                      | 240.00L            |                  |           |             |              |                |                | Freight                    |                 |                                                           |      |            |
| olume                                                                                                    |                                      | 11.89              | GAL              |           |             |              |                |                | Roun                       | ding            |                                                           |      | \$ 0.0     |
| t Dallet Centr                                                                                                  |                                      | 0.17               | 2                |           |             |              |                |                | Tax                        |                 |                                                           |      |            |
| ti Pallet Spots                                                                                                 |                                      | 0.1/               | 2                |           |             |              |                |                | Total                      |                 |                                                           |      | \$ 2,713.0 |
| A DATE OF A DATE OF A DATE OF A DATE OF A DATE OF A DATE OF A DATE OF A DATE OF A DATE OF A DATE OF A DATE OF A | Based On Sa                          | ales Orders 10053. |                  |           |             |              |                |                |                            |                 |                                                           |      |            |
| marks                                                                                                    |                                      |                    |                  |           |             |              |                |                |                            |                 |                                                           |      |            |
| emarks                                                                                                    |                                      |                    |                  |           |             |              |                |                |                            |                 |                                                           |      |            |

7. Choose which batch(es) is/are being delivered

- Can click <**Auto-Select All**> to automatically pull from the oldest batch first
- If item delivered is consumable, a batch number will be required
- If multiple items, highlight rows one by one, select the batch number and click <**Update**> after each one

8. Click <**OK**>

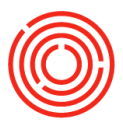

#### **Real life practice scenario**

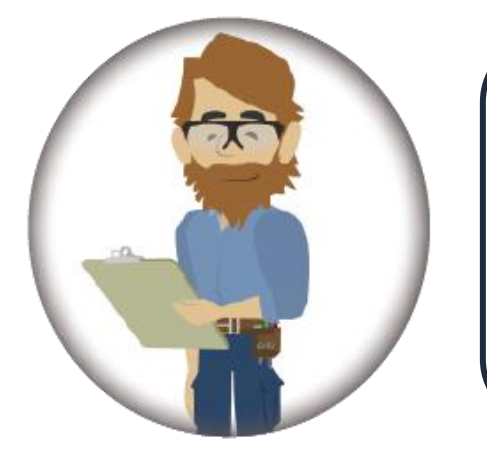

Peter handles deliveries for the distillery, and the order of 50 cases of <u>Portlandia Bourbon</u>, <u>Huckleberry Vodka</u> & <u>American</u> <u>Whiskey</u> has been picked up! He has yet to send an invoice to <u>Whole Foods</u>, but he does want to ensure his distillery's finished goods inventory is up to date and decremented. After double-checking the outgoing shipment, he notes he delivered everything as ordered on the SO. Can you help him enter the Delivery into Orchestra?

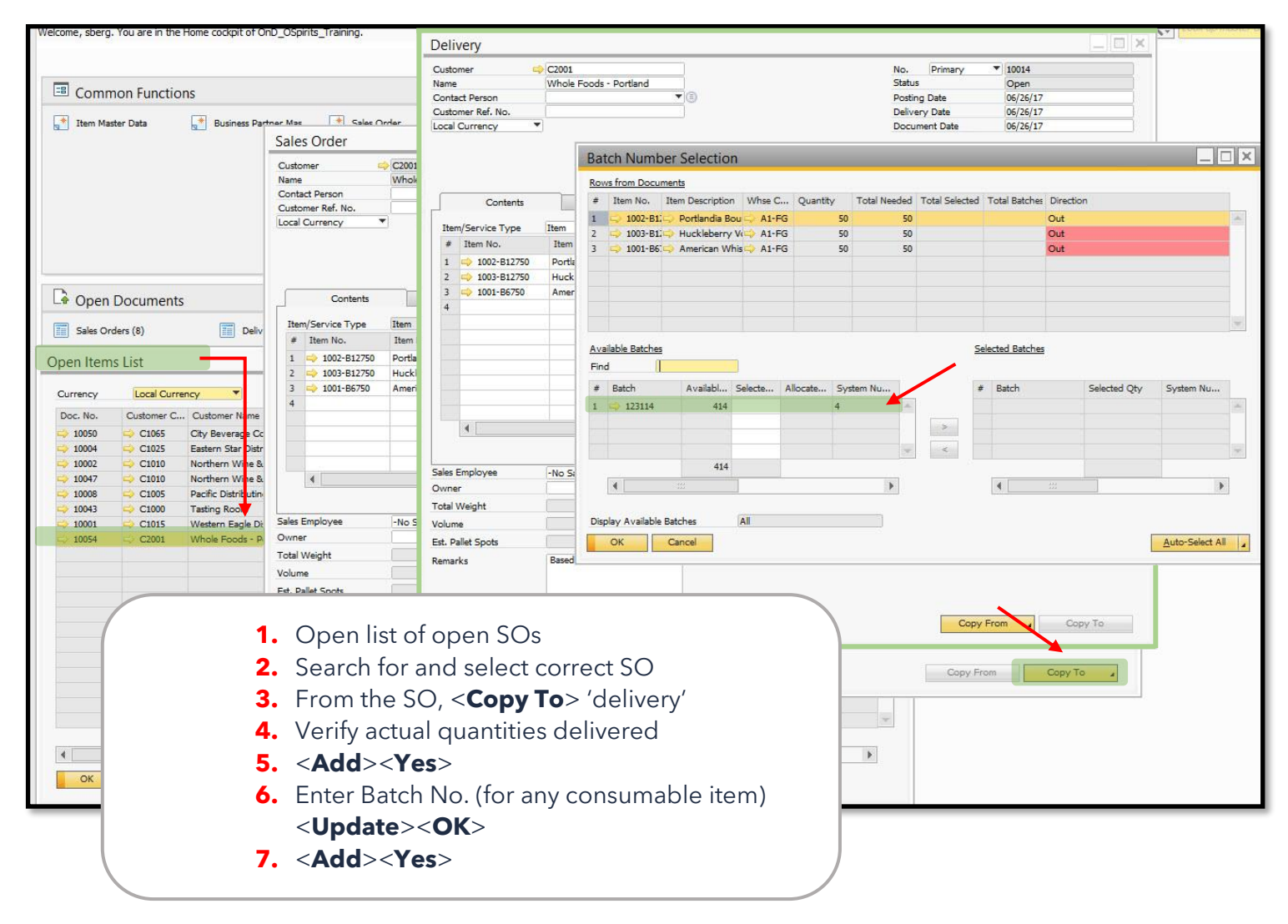

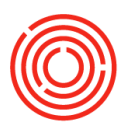

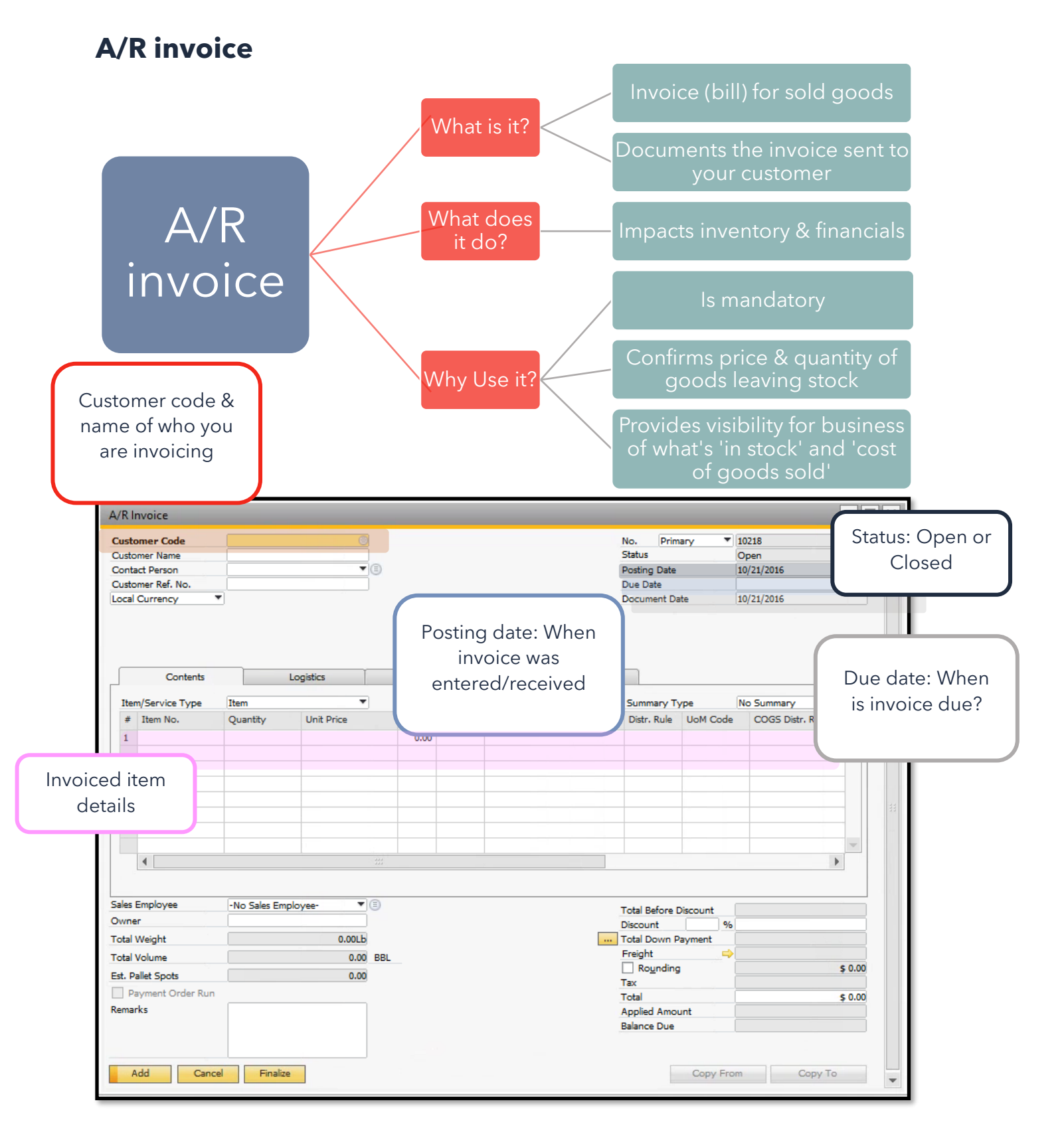

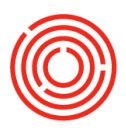

#### Adding and A/R invoice

F

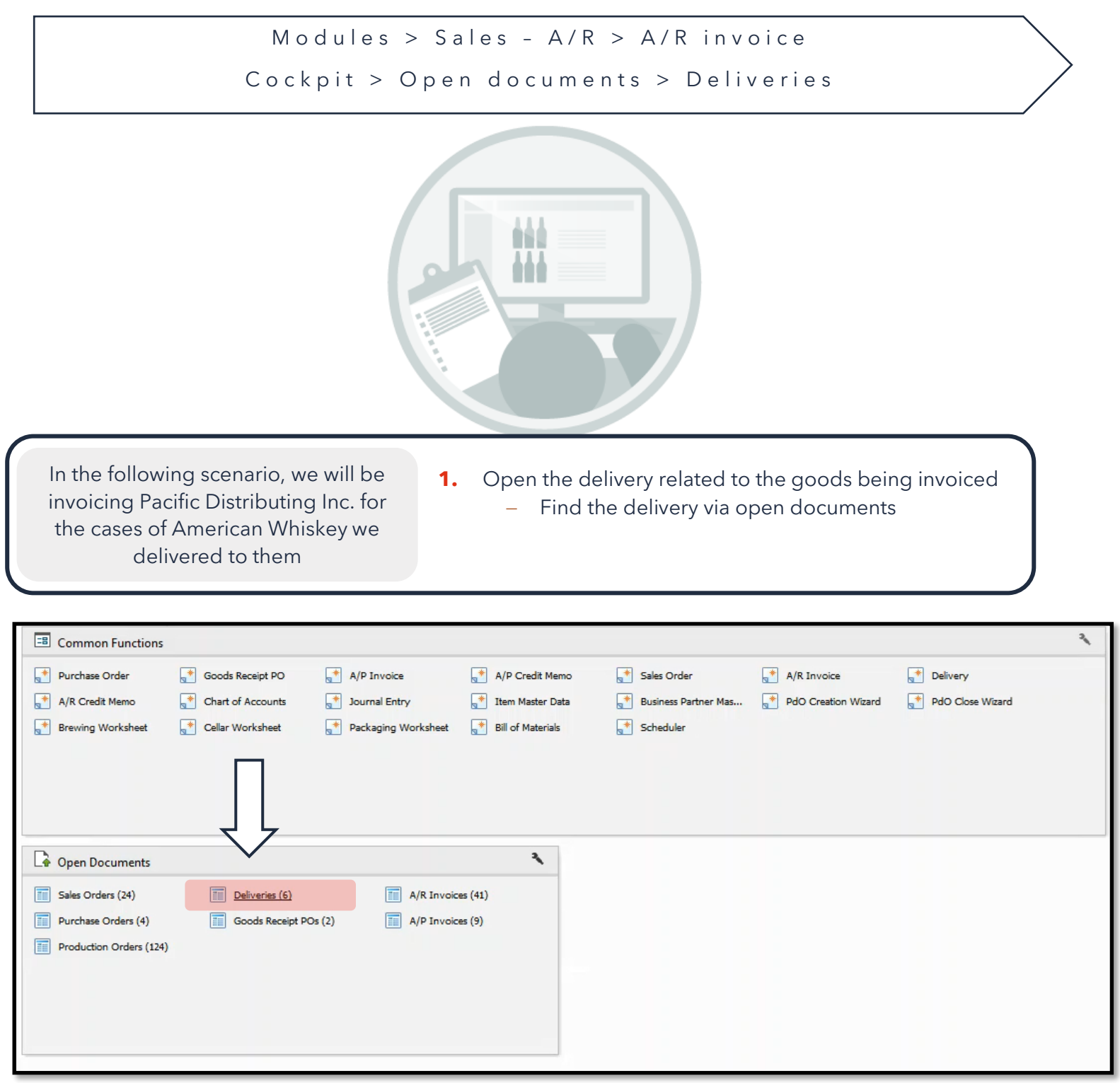

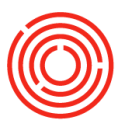

| Jpen Ite               | tems List                                     |                             |                                |                           |                                                         |                                                   | <b>2.</b> S     | Select th   | ne delive    | ery fron                                                     | n the op                | oen item       | ns lis                     | t     |
|------------------------|-----------------------------------------------|-----------------------------|--------------------------------|---------------------------|---------------------------------------------------------|---------------------------------------------------|-----------------|-------------|--------------|--------------------------------------------------------------|-------------------------|----------------|----------------------------|-------|
| Cui                    | Local Curr<br>Customer Code                   | rency 🔻                     | ne .                           | Customer Ref. I           | No. Ship Date                                           | Amount Ne                                         |                 | a. C        | Drill in us  | ing the                                                      | e yellow                | arrow          |                            |       |
| 0                      | C1030                                         | Ben H. Keith Br             | everanes                       |                           | 09/17/16                                                | \$ 71 759 10                                      | 5 71 759 10     | \$ 0.00     | \$ 71 759 10 | 09/12/16                                                     | 09/12/16                | A              |                            |       |
|                        | C1070                                         | Coors Distribut             | ing Company                    | Test SO                   | 09/07/16                                                | \$ 145.65                                         | \$ 145 65       | \$ 0.00     | \$ 145.65    | 09/07/16                                                     | 09/07/16                |                |                            |       |
|                        | C1025                                         | Eastern Star Di             | stributing                     | 1                         | 09/27/16                                                | \$ 19 710 00                                      | \$ 19 710 00    | \$ 0.00     | \$ 19 710 00 | 09/27/16                                                     | 09/27/16                |                |                            |       |
| 1000                   | C1005                                         | Pacific Distribut           | ting Inc.                      |                           | 05/01/16                                                | \$ 68 412 00                                      | \$ 68 412 00    | \$ 0.00     | \$ 68 412 00 | 05/01/16                                                     | 05/01/16                | -              |                            |       |
| 10001                  | 3 C1005                                       | Pacific Distribut           | ting Inc.                      |                           | 06/20/17                                                | \$ 00,412,00                                      | \$ 2 712 00     | \$ 0.00     | \$ 2 712 00  | 06/30/17                                                     | 06/20/17                |                |                            |       |
| → 10013                | 4 📫 C2001                                     | Whole Foods -               | Portland                       |                           | 06/26/17                                                | \$ 42,847.50                                      | \$ 42,847.50    | \$ 0.00     | \$ 42,847.50 | 06/26/17                                                     | 06/26/17                |                |                            |       |
|                        |                                               | D                           | elivery                        |                           |                                                         |                                                   |                 |             |              |                                                              |                         |                |                            |       |
|                        |                                               |                             | urtomor                        | C1005                     |                                                         |                                                   |                 |             |              | No Dr                                                        | iman.                   | 10012          |                            |       |
|                        |                                               | N                           | ame                            | Pacific                   | Distributing Inc.                                       |                                                   |                 |             |              | Status                                                       | and y                   | Open           |                            |       |
|                        |                                               | 0                           | ontact Person                  | Mike K                    | av                                                      | <b>V</b> (E)                                      |                 |             |              | Posting Da                                                   | te                      | 06/30/17       |                            |       |
|                        |                                               | 0                           | ustomer Ref. No                | D.                        |                                                         |                                                   |                 |             |              | Delivery Da                                                  | ate                     | 06/30/17       |                            |       |
|                        |                                               | Lo                          | cal Currency                   | *                         |                                                         |                                                   |                 |             |              | Document                                                     | Date                    | 06/30/17       |                            |       |
|                        |                                               |                             | Item/Service T                 | ype Item                  |                                                         |                                                   |                 | Taxaa ay ah |              | Summary                                                      | Туре                    | No Summary     |                            | •     |
|                        |                                               |                             | Con                            |                           | LOYINGCS                                                | ACC                                               | ounding         | Atta        | CITIENDS     | L                                                            |                         | 36             |                            |       |
|                        |                                               |                             | Item/Service T                 | ype Item                  |                                                         |                                                   | L Martin Martin | Learning    | THEFT        | Summary                                                      | Туре                    | No Summary     | Tax                        | •     |
|                        |                                               |                             | # Item No.                     | Item D                    | Description                                             |                                                   | Quantity        | Unit Price  | Discount %   | Tax Code                                                     | Total (LC)              | UoM Code       | Bl                         |       |
| -                      |                                               |                             | 1 📫 1001-B                     | 36375 Americ              | an Whiskey - Cas                                        | e 6 x 375ml Bottles                               | 20              | \$ 135.6500 | 0.00         | 📫 EX                                                         | \$ 2,713.0              | 0 Manual       |                            | 4     |
| ок                     |                                               |                             |                                |                           |                                                         |                                                   |                 |             |              |                                                              | _                       |                |                            |       |
|                        |                                               |                             |                                |                           |                                                         |                                                   |                 |             |              |                                                              | _                       |                | -                          |       |
|                        |                                               |                             |                                |                           |                                                         |                                                   | -               |             |              |                                                              |                         |                |                            |       |
|                        |                                               |                             |                                |                           |                                                         |                                                   | -               |             | -            |                                                              |                         |                |                            |       |
|                        |                                               |                             |                                |                           |                                                         |                                                   |                 | -           |              |                                                              |                         |                |                            |       |
|                        |                                               |                             |                                |                           |                                                         |                                                   |                 |             |              |                                                              |                         |                | -                          |       |
|                        |                                               |                             | -                              |                           |                                                         |                                                   |                 |             |              |                                                              |                         |                |                            |       |
|                        |                                               |                             |                                |                           |                                                         |                                                   |                 |             |              |                                                              |                         |                |                            |       |
|                        |                                               |                             |                                |                           |                                                         |                                                   |                 |             |              |                                                              |                         |                |                            |       |
|                        |                                               |                             | •                              |                           |                                                         | 222                                               |                 |             |              |                                                              |                         |                | Þ                          | 1     |
|                        |                                               |                             |                                | Daniel                    | Wilson                                                  |                                                   |                 |             |              | Total Befor                                                  | e Discount              |                | \$ 2,7                     | 13.00 |
| lo th                  |                                               | ight cor                    |                                | Daniel<br>Wilsor          | Wilson<br>1, Daniel                                     |                                                   |                 |             |              | Total Befor<br>Discount                                      | e Discount              |                | \$ 2,7:                    | 13.00 |
| In th                  | ne lower r                                    | ight cor                    | ner,                           | Daniel<br>Wilsor          | Wilson<br>1, Daniel<br>2                                | ₩<br>•<br>40.00Lb                                 |                 |             |              | Total Befor<br>Discount<br>Freight                           | e Discount              |                | \$ 2,7                     | 13.00 |
| In th                  | ne lower r<br>k < <b>Copy</b> 1               | ight cor                    | ner,                           | Daniel<br>Wilson          | Wilson<br>n, Daniel<br>2                                | ▼ ③<br>40.00Lb<br>11.890 GAL                      |                 |             |              | Total Befon<br>Discount<br>Freight<br>Royndi                 | e Discount              |                | \$ 2,7                     | 13.00 |
| In th                  | ne lower r<br>k < <b>Copy</b> 1               | ight cor<br><b>Fo</b> > anc | ner,<br>l select               | Daniel<br>Wilson          | Wilson<br>n, Daniel<br>2                                | 40.00Lb<br>11.890 GAL<br>0.170                    |                 |             |              | Total Befon<br>Discount<br>Freight<br>Roundi<br>Tax          | e Discount              |                | \$ 2,7:                    | 13.00 |
| In th<br>click<br>'A/R | ne lower r<br>k < <b>Copy 1</b><br>R Invoice' | ight cor<br><b>fo</b> > anc | ner,<br>l select               | Daniel<br>Wilson          | Wilson<br>,, Daniel<br>2<br>On Sales Orders             | 40.00Lb<br>11.890 GAL<br>0.170<br>10053.          |                 |             |              | Total Befon<br>Discount<br>Freight<br>Roundi<br>Tax<br>Total | e Discount<br>96<br>rig |                | \$ 2,7:                    | 13.00 |
| In th<br>click<br>'A/R | ne lower r<br>k < <b>Copy 1</b><br>? Invoice' | ight cor<br><b>Го</b> > anc | ner,<br>l select               | Daniel<br>Wilson<br>Based | Wilson<br>1, Daniel<br>2<br>On Sales Orders             | ▼ (©)<br>40.00Lb<br>11.890 GAL<br>0.170<br>10053. |                 |             |              | Total Befor<br>Discount<br>Freight<br>Tax<br>Total           | e Discount              |                | \$ 2,7:<br>\$ 2,7:         | 13.00 |
| In th<br>click<br>'A/R | ne lower r<br>k < <b>Copy 1</b><br>R Invoice' | ight cor<br><b>Го</b> > anc | ner,<br>l select               | Daniel<br>Wilson<br>Based | Wilson<br>, Daniel<br>2<br>On Sales Orders              | ▼ (=)<br>40.00Lb<br>11.890 GAL<br>0.170<br>10053. |                 |             |              | Total Befor<br>Discount<br>Freight<br>Tax<br>Total           | e Discount              |                | \$ 2,7:<br>\$ 2,7:         | 13.00 |
| In th<br>click<br>'A/R | ne lower r<br>k < <b>Copy 1</b><br>? Invoice' | ight cor<br><b>Го</b> > anc | ner,<br>l select               | Daniel<br>Wilson<br>Based | Wilson<br>, Daniel<br>2<br>On Sales Orders              | ▼ (E)<br>40.00Lb<br>11.890 GAL<br>0.170<br>10053. |                 |             |              | Total Befor<br>Discount<br>Freight<br>Roundi<br>Tax<br>Total | e Discount              |                | \$ 2,7:<br>\$ 2,7:         | 13.00 |
| In th<br>click<br>'A/R | ne lower r<br>k < <b>Copy</b> 1<br>? Invoice' | ight cor<br><b>Fo</b> > anc | Processor<br>Ther,<br>I select | Daniel<br>Wilson<br>Based | Wilson<br>, Daniel<br>2<br>On Sales Orders              | ▼ ()<br>40.00Lb<br>11.890 GAL<br>0.170<br>10053.  |                 |             |              | Total Befor<br>Discount<br>Freight<br>Royndi<br>Tax<br>Total | e Discount              |                | \$ 2,7:<br>\$ 2,7:         | 13.00 |
| In th<br>click<br>'A/R | ne lower r<br>k < <b>Copy</b> 1<br>R Invoice' | ight cor<br><b>Fo</b> > anc | ие Enclose<br>ner,<br>I select | Daniel<br>Wilson<br>Based | Wilson<br>, Daniel<br>2<br>On Sales Orders<br>Finalize  | 40.00Lb<br>111.890 GAL<br>0.170<br>10053.         |                 |             |              | Total Befon<br>Discount<br>Freight<br>Roundi<br>Tax<br>Total | e Discount              | m Co           | \$ 2,7<br>\$ 2,7<br>\$ 2,7 | 13.00 |
| In th<br>click<br>'A/R | ne lower r<br>k < <b>Copy 1</b><br>? Invoice' | ight cor<br><b>Fo</b> > anc | и Берресс<br>ner,<br>I select  | Daniel<br>Wilson<br>Based | Wilson<br>,, Daniel<br>2<br>On Sales Orders<br>Finalize | 40.00Lb<br>11.890 GAL<br>0.170<br>10053.          |                 |             |              | Total Befon<br>Discount<br>Freight<br>Roundi<br>Tax<br>Total | e Discount              | m Co<br>Return | \$ 2,7<br>\$ 2,7<br>\$ 2,7 | 13.00 |

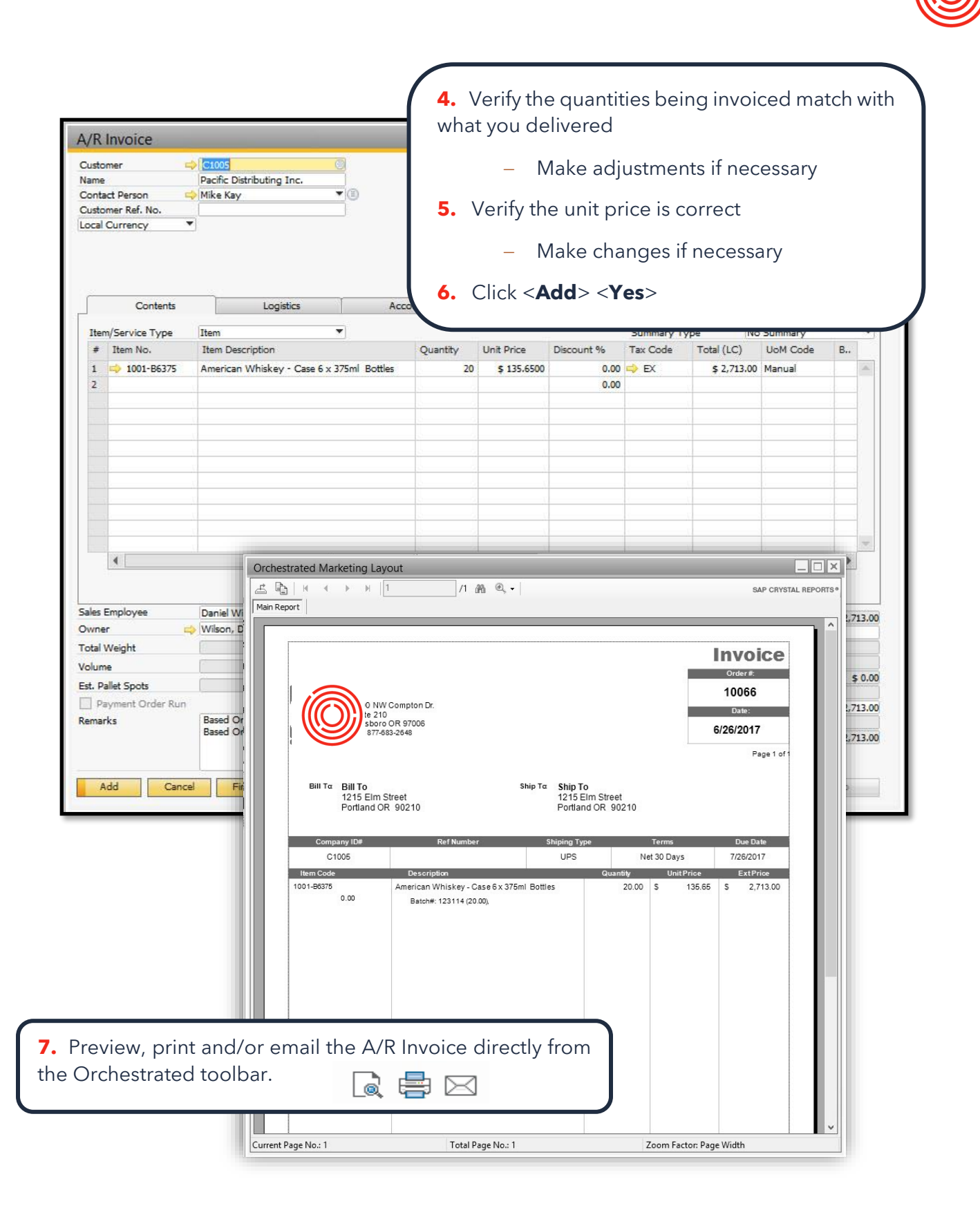

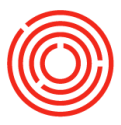

### **Relationship map**

| /K<br>usto<br>ame | INVOICE       | C1005<br>Pacific Distribu      |                      |          | rela     | ationship map.                                                                                                    |             |          |   |   |
|-------------------|---------------|--------------------------------|----------------------|----------|----------|----------------------------------------------------------------------------------------------------|-------------|----------|---|---|
| usto              | mer Ref. No.  | -/ MIKE Kay                    | 0                    |          |          | Due Date                                                                                                    | 07/         | 26/17    |   | _ |
| cal               | Currency Y    | -                              | £.                   |          |          | Document Date                                                                                                    | 06/         | 26/17    |   |   |
|                   |               |                                |                      |          | 4        | <u>C</u> ancel<br><u>D</u> uplicate<br>Base Document                                                                             | _           |          |   |   |
| -                 | Contents      | Logistics                      | Acc                  | ounting  |          | Row Details                                                                                                    |             |          |   |   |
|                   | ulfandas Tura | There                          | Logistics Accounting |          | 1        | <br>New Activity                                                                                                    | Ne          | C        |   | - |
| #                 | Item No.      | Item Description               | I.C.                 | Quantity |          | Gross Profit                                                                                                    | ntal (IC)   | UoM Code | B | - |
| 1                 | ➡ 1001-B6375  | American Whiskey - Case 6 x 37 | 5ml Bottles          |          | M        | <u>V</u> olume and Weight Calculation<br>Pa <u>c</u> king Slip<br>Op <u>e</u> ning and Closing Remarks<br>Inventory Posting List | \$ 2,713.00 | Manual   |   |   |
|                   |               |                                |                      |          | 11<br>12 | Related Activities<br>Transaction Journal<br>Journal Entry                                                                       |             |          |   |   |
|                   |               |                                |                      |          | -        | Applied Transactions<br>Batch Number Transactions Report<br>Related Opportunities                                                |             |          |   | × |

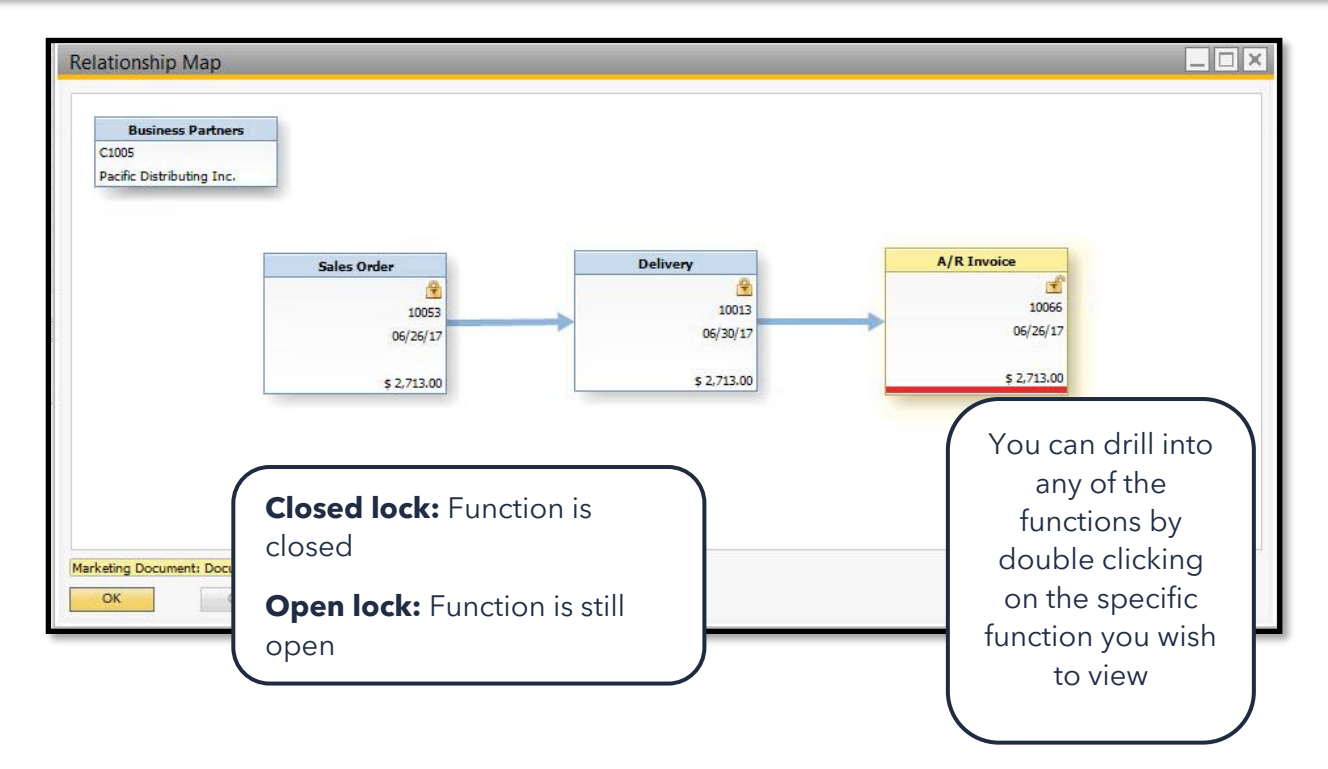

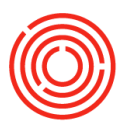

# Real life practice scenario

|                                                                                                    |                                                                                       | A/R Invoice                                                                 | <u>eberry Vodka</u> &<br>chestrated A/R                                                                        | <u>American</u><br>Invoice?                  | Whisk                                     | <u>ey</u> . Car       | n you l                                                      | help he                                       | r creat                              |                             |
|----------------------------------------------------------------------------------------------------|---------------------------------------------------------------------------------------|-----------------------------------------------------------------------------|----------------------------------------------------------------------------------------------------|----------------------------------------------|-------------------------------------------|-----------------------|--------------------------------------------------------------|-----------------------------------------------|--------------------------------------|-----------------------------|
| Commo                                                                                                    | Sales Order                                                                           | Customer G<br>Name<br>Contact Person<br>Customer Ref. No.<br>Local Currency | C2001<br>Whole Foods - Portland                                                                                |                                              |                                           |                       | No. Prir<br>Status<br>Posting Date<br>Due Date<br>Document D | mary 100<br>Op<br>e 06/:<br>07/:<br>Date 06/: | 167<br>en<br>26/17<br>26/17<br>26/17 |                             |
|                                                                                                    | Delivery<br>Customer<br>Name<br>Contact Person<br>Customer Ref. No.<br>Local Currency | Contents<br>Item/Service Type<br># Item No.                                 | Logistics<br>Item<br>Item Description                                                                          | Accounting                                   | Unit Price                                | chments<br>Discount % | Summary T<br>Tax Code                                        | Type No<br>Total (LC)                         | Summary<br>UoM Code                  | ▼<br>B                      |
| Open Documents Seles Orders (7) Deliveries (5)                                                                                                    | Contents                                                                              | 1 ➡ 1002-B12750<br>2 ➡ 1003-B12750<br>3 ➡ 1001-B6750                        | Portlandia Bourbon - Case 12 x 750r<br>Huckleberry Vodka - Case 12 x 750r<br>American Whiskey - Case 6 x 750ml | ni Bottles 50<br>ni Bottles 50<br>Bottles 50 | \$ 365.5500<br>\$ 305.5500<br>\$ 185.8500 | 0.00                  |                                                              | \$ 18,277.50<br>\$ 15,277.50<br>\$ 9,292.50   | Manual<br>Manual<br>Manual           |                             |
| Open Items List           Currency         Local Currency         Image: Color of the state of the state of | Item/Service Type<br># Item No.<br>1                                                  |                                                                             |                                                                                                    |                                              |                                           |                       |                                                              |                                               |                                      |                             |
| 10001 ↔ C1025 Elstern Star Distributing<br>10001 ↔ C1005 Petric Distributing Inc.<br>10014 ↔ C2001 Whole Foods - Portland                                                                                                    | •                                                                                     | Sales Employee<br>Owner<br>Total Weight<br>Volume                           | -No Sales Employee-                                                                                            | AL                                           |                                           | ···                   | Total Before<br>Discount<br>Total Down<br>Freight<br>Roundin | Discount<br>96<br>Payment                     |                                      | \$ 42,847.5                 |
|                                                                                                    | Sales Employee<br>Owner<br>Total Weight<br>Volume                                     | Est. Pailet Spots Payment Order Run Remarks                                 | 2.220<br>Based On Sales Orders 10054.<br>Based On Deliveries 10014.                                            |                                              |                                           |                       | Tax<br>Total<br>Applied Amo<br>Balance Due                   | ount [                                        |                                      | \$ 42,847.50<br>\$ 42,847.5 |
| <ol> <li>Open list of op</li> <li>Search for and</li> <li>From the deliv</li> <li>Verify invoiced<br/>a. Make chan</li> </ol>                                                                                                    | ben deliveri<br>I select corr<br>very, click <0<br>d quantities<br>ages if nece       | es<br>ect delivery<br><b>Copy To</b> > '/<br>ssary                          | ,<br>A/R Invoice'                                                                                              |                                              |                                           | Copy F                |                                                              | Copy From                                     | Copy                                 | То                          |

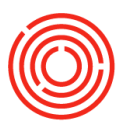

# **Additional scenarios**

# No SO or delivery? No problem

During real life, there may be times that a SO or delivery may not be needed or might duplicate work. Perhaps a local customer dropped by and picked up a few kegs of beer. Maybe the A/R invoice was prepped and sent out at the same time as the delivery. So, in case these one-off scenarios occur, no problem. We want the software to match what happens in your day to day. The important (mandatory) step is to capture the A/R invoice.

| ontact Person<br>ustomer Ref. No.<br>P Currency 💌                  | [<br> <br> \$]                                                                                        |                        |                                                                                                    |                                                                                               |                                                                                 | Pos<br>Due<br>Doc                          | ting Date<br>Date<br>cument Date                                   | 07/04/17<br>07/14<br>07   |                      |
|--------------------------------------------------------------------|----------------------------------------------------------------------------------------------------|------------------------|----------------------------------------------------------------------------------------------------|-----------------------------------------------------------------------------------------------|---------------------------------------------------------------------------------|--------------------------------------------|--------------------------------------------------------------------|---------------------------|----------------------|
| Contents                                                           | Logistics                                                                                             | Acco                   | ounting                                                                                                    | Attach                                                                                        | ments                                                                           |                                            |                                                                    | :                         |                      |
|                                                                    | 11                                                                                                    | -                      |                                                                                                    |                                                                                               |                                                                                 |                                            |                                                                    | No. C.                    |                      |
| # Item No.                                                         | Item Description                                                                                      |                        | Quantity                                                                                                    | Unit Price                                                                                    | Discount %                                                                      | Tay Code                                   | Total (LC)                                                         | LIOM Code                 | Pro-                 |
| 1 i 1003-B12750                                                    | Huckleberry Vodka - C                                                                                 | ase 12 x 750ml Bottles |                                                                                                    | 3 5 328,4700                                                                                  | 0.00                                                                            | ⇒ EX                                       | \$ 985.41                                                          | Manual                    |                      |
| 2                                                                  |                                                                                                    |                        |                                                                                                    |                                                                                               | 0.00                                                                            | -                                          |                                                                    |                           |                      |
|                                                                    |                                                                                                    |                        |                                                                                                    |                                                                                               |                                                                                 | -                                          |                                                                    |                           | ·                    |
|                                                                    | -                                                                                                    |                        |                                                                                                    |                                                                                               |                                                                                 | -                                          |                                                                    |                           | N.S.                 |
|                                                                    |                                                                                                    |                        |                                                                                                    |                                                                                               |                                                                                 |                                            |                                                                    |                           |                      |
|                                                                    |                                                                                                    |                        |                                                                                                    |                                                                                               |                                                                                 |                                            |                                                                    |                           |                      |
| -                                                                  |                                                                                                    |                        |                                                                                                    |                                                                                               |                                                                                 | -                                          | 1                                                                  |                           |                      |
| -                                                                  |                                                                                                    |                        |                                                                                                    | -                                                                                             |                                                                                 |                                            |                                                                    |                           |                      |
|                                                                    |                                                                                                    |                        |                                                                                                    |                                                                                               |                                                                                 |                                            |                                                                    |                           |                      |
| a second me                                                        |                                                                                                    |                        |                                                                                                    |                                                                                               |                                                                                 |                                            |                                                                    |                           |                      |
| 4                                                                  |                                                                                                    |                        |                                                                                                    |                                                                                               |                                                                                 |                                            |                                                                    |                           |                      |
| ume<br>Pallet Spots<br>Payment Order Run<br>narks<br>Add Cancel    | Finalize                                                                                              | 7.130 GAL<br>0.050     |                                                                                                    |                                                                                               |                                                                                 | Frei<br>Tax<br>Totz<br>App<br>Bala         | ight<br>Ro <u>u</u> nding<br>al<br>ilied Amount<br>nce Due<br>Copy | From                      | \$ 985.41<br>Copy To |
| Ex<br>Jack fro<br>liquor st<br>and dec<br>few case<br>wanted<br>wo | ample:<br>om the local<br>ore swung by<br>ided to buy a<br>es of spirits he<br>on hand that<br>eekend |                        | <ol> <li>Oper</li> <li>Searce</li> <li>Selece</li> <li>Selece</li> <li>Selece</li> <li>Verify<br/>Qty.)</li> <li>Verify</li> <li>Click</li> </ol> | a new A<br>h for the<br>t the date<br>t the Item<br>quantity<br>unit pric<br>< <b>Add</b> > < | /R Invoice<br>Custome<br>inventor<br>(s) sold<br>(ensure s<br>e<br><b>Yes</b> > | e functi<br>r who p<br>ry was r<br>sold Qt | on<br>bicked up<br>removed<br>y. matche                            | o their ord<br>es invoice | er                   |
| $\sim$                                                             |                                                                                                    |                        |                                                                                                    |                                                                                               |                                                                                 |                                            |                                                                    |                           |                      |
|                                                                    |                                                                                                    |                        |                                                                                                    |                                                                                               |                                                                                 |                                            |                                                                    |                           |                      |

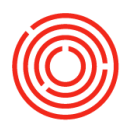

| ame                                                                                             | CITT                        |                                                          |                                                          |             |            |             |              |                | No.           | Prima       | ary 🔻      | 10068 |           |         |
|-------------------------------------------------------------------------------------------------|-----------------------------|----------------------------------------------------------|----------------------------------------------------------|-------------|------------|-------------|--------------|----------------|---------------|-------------|------------|-------|-----------|---------|
|                                                                                                 | Jack's Li                   | quor Store                                               |                                                          |             |            |             |              |                | Stat          | tus         |            | Open  |           |         |
| ontact Person                                                                                   | 1                           |                                                          | •3                                                       |             |            |             |              |                | Pos           | ting Date   |            | 07/04 | /17       |         |
| ustomer Ref. No.                                                                                |                             |                                                          |                                                          |             |            |             |              |                | Due           | e Date      |            | 07/14 | /17       |         |
| P Currency                                                                                      | 5                           |                                                          |                                                          |             |            |             |              |                | Doe           | cument Dat  | te         | 07/04 | (17       |         |
| Contents                                                                                        | Ba<br><u>Rov</u>            | t <mark>ch Numb</mark><br>vs from Docu<br>Item No.       | Der Selection<br>ments<br>Item Description               | n<br>Whse C | . Quantity | / Т         | Total Needed | Total Selected | Total Batch   | es Directio | on         |       | _         |         |
| Contents                                                                                        | 1                           | -> 1003-B1                                               | - Huckleberry                                            | VI A1-FO    |            | 3           | 3            |                |               | Out         |            |       |           | -       |
| Item/Service Type                                                                               | I                           |                                                          |                                                          |             |            |             | 115          |                |               |             |            |       |           |         |
| # Item No.                                                                                      |                             |                                                          |                                                          |             |            |             |              |                |               |             |            |       |           |         |
| 1 📫 1003-B12750                                                                                 |                             |                                                          |                                                          |             |            |             |              |                |               |             |            |       |           |         |
| 2                                                                                               |                             |                                                          |                                                          |             |            |             |              |                |               |             |            |       |           |         |
|                                                                                                 |                             |                                                          |                                                          |             |            |             |              |                |               |             |            |       |           |         |
| 1. N                                                                                            |                             |                                                          |                                                          |             |            |             |              |                |               |             |            |       |           |         |
|                                                                                                 |                             |                                                          |                                                          |             |            |             |              |                |               |             |            |       |           |         |
|                                                                                                 |                             |                                                          |                                                          |             |            |             |              |                |               |             |            |       |           | 100     |
|                                                                                                 | Ava                         | ailable Batches                                          |                                                          |             |            |             |              | s              | elected Batch | es          |            |       |           |         |
|                                                                                                 | Ava                         | ailable Batches                                          | 1                                                        |             |            |             |              | <u>s</u>       | elected Batch | <u>es</u>   |            |       |           |         |
|                                                                                                 | Ava                         | ailable Batches                                          | 5                                                        |             |            |             |              | <u>s</u>       | elected Batch | <u>es</u>   |            |       |           |         |
|                                                                                                 | Ava<br>Fin                  | ailable Batches<br>d J<br>Batch                          | Availabl                                                 | Selecte     | Allocate   | System      | m Nu         | S              | elected Batch | <u>es</u>   | Selected ( | Qty   | System Nu |         |
|                                                                                                 | Ava<br>Fin<br>#             | ailable Batches<br>d <mark> </mark><br>Batch<br>🗢 123114 | Availa <mark>bl</mark><br>2,513                          | Selecte     | Allocate   | Syster<br>5 | em Nu        | S              | elected Batch | <u>es</u>   | Selected C | Qty   | System Nu |         |
|                                                                                                 | Ava<br>Fin<br>#             | ailable Batches<br>d I<br>Batch                          | a<br>Availa <mark>bl</mark><br>2,513                     | Selecte     | Allocate   | Syster<br>5 | em Nu        | <u>S</u>       | Batch         | <u>es</u>   | Selected C | Qty   | System Nu |         |
| 4                                                                                               | Ava<br>Fin<br>#             | ailable Batches<br>d   <br>Batch<br>i 123114             | a<br>Availa <mark>bl</mark><br>2,513                     | Selecte     | Allocate   | Syster<br>5 | m Nu         | S              | elected Batch | <u>e</u>    | Selected ( | Qty   | System Nu |         |
|                                                                                                 | Ava<br>Fin<br>#             | ailable Batches<br>d Batch<br>atch                       | Availab<br>2,513                                         | Selecte     | Allocate   | Syster<br>5 | em Nu        | 5<br>><br><    | elected Batch | <u>es</u>   | Selected C | Qty   | System Nu |         |
|                                                                                                 | Ava<br>Fin<br>#             | ailable Batches<br>d Batch<br>2 123114                   | Availabl<br>2,513<br>2,513                               | Selecte     | Allocate   | Syster<br>5 | m Nu         | S<br>><br><    | elected Batch | <b>2</b> 5  | Selected C | Qty   | System Nu |         |
| es Employee                                                                                     | Ava<br>Fin<br>#             | ailable Batches<br>d I<br>Batch                          | Availabl<br>2,513<br>2,513                               | Selecte     | Allocate   | Syster<br>5 | em Nu        | S<br>~         | Batch         | <b>5</b>    | Selected C | Qty   | System Nu |         |
| les Employee<br>wner                                                                            | Ava<br>Fin                  | ailable Batches<br>d I<br>Batch<br>I 123114              | Availabl<br>2,513<br>2,513                               | Selecte     | Allocate   | Syster<br>5 | m Nu         | S<br>          | Batch         | es<br>      | Selected C | Qty   | System Nu |         |
| les Employee<br>wner<br>tal Weight                                                              | Ava<br>Fin<br>#<br>1        | ailable Batches<br>d I<br>Batch<br>I 23114               | Availabi<br>2,513<br>2,513<br><br>Batches                | Selecte     | Allocate   | Syster<br>5 | em Nu        | S<br>><br><    | Batch         | es<br>      | Selected C | Qty   | System Nu |         |
| Iles Employee<br>wner<br>otal Weight                                                            | Ava<br>Fin<br>#<br>1<br>Dis | ailable Batches<br>d I<br>Batch<br>I 123114              | Availabl<br>2,513<br>2,513<br>2,513<br>Batches           | Selecte     | Allocate   | Syster<br>5 | em Nu        | S<br>><br><    | Batch         | es<br>      | Selected C | Qty   | System Nu | i       |
| les Employee<br>wner<br>tal Weight<br>Jume<br>t. Pallet Spots                                   | Ava<br>Fin<br>#<br>1<br>Dis | ailable Batches<br>d I<br>Batch<br>I 123114              | Availabl<br>2,513<br>2,513<br>Batches<br>Cancel          | Selecte     | Allocate   | Syster<br>5 | em Nu        | S<br>><br><    | Batch         | es<br>      | Selected C | Qty   | System Nu | t Ali   |
| Iles Employee<br>wner<br>otal Weight<br>olume<br>t. Pallet Spots                                | Ava<br>Fin<br>#<br>1<br>Dis | ailable Batches<br>d I<br>Batch<br>I 123114              | Availabi<br>2,513<br>2,513<br>2,513<br>Batches<br>Cancel | Selecte     | Allocate   | Syster<br>5 | em Nu        | 2              | Batch         | es<br>      | Selected C | Qty   | System Nu | t All   |
| Iles Employee<br>wner<br>otal Weight<br>olume<br>t. Pallet Spots<br>Payment Order Run<br>emarks | Ava<br>Fin<br>#<br>1<br>Dis | ailable Batches<br>d I<br>Batch<br>I 23114               | Availabl<br>2,513<br>2,513<br><br>Batches<br>Cancel      | Selecte     | Allocate   | System<br>5 | em Nu        | 2              | Batch         |             | Selected C | Qty   | System Nu | t All _ |

- 8. Enter batch numbers (if inventory is consumable)
- 9. Click <Update> <OK>
- **10.**Click <**Add**> <**Yes**>

3 cases of spirits have now been removed from stock and the cost has been booked on the financial side!

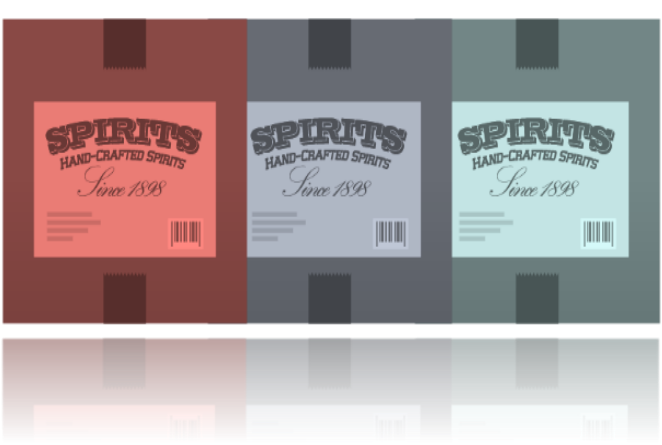

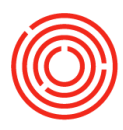

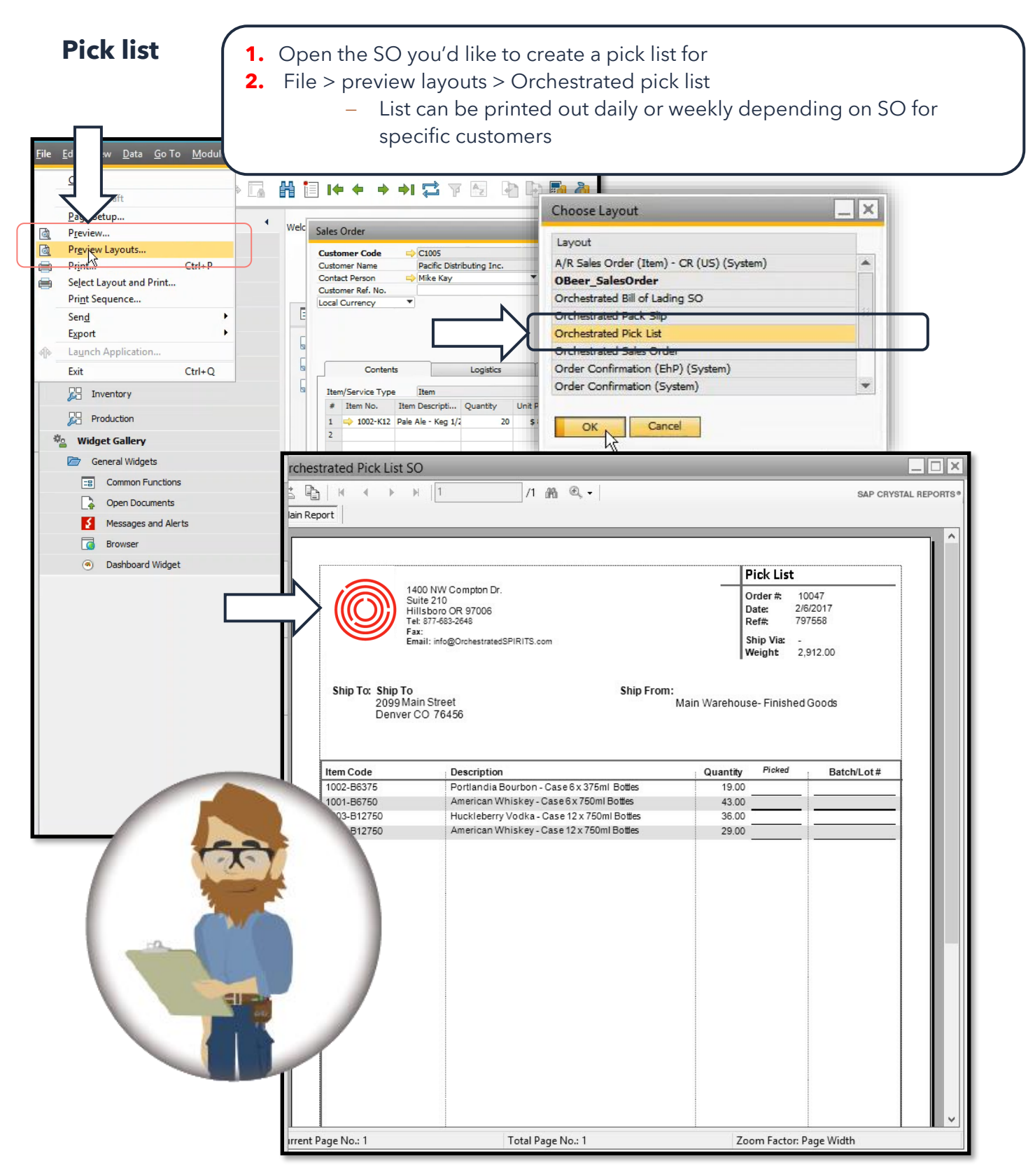

25

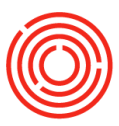

#### Pick and pack manager

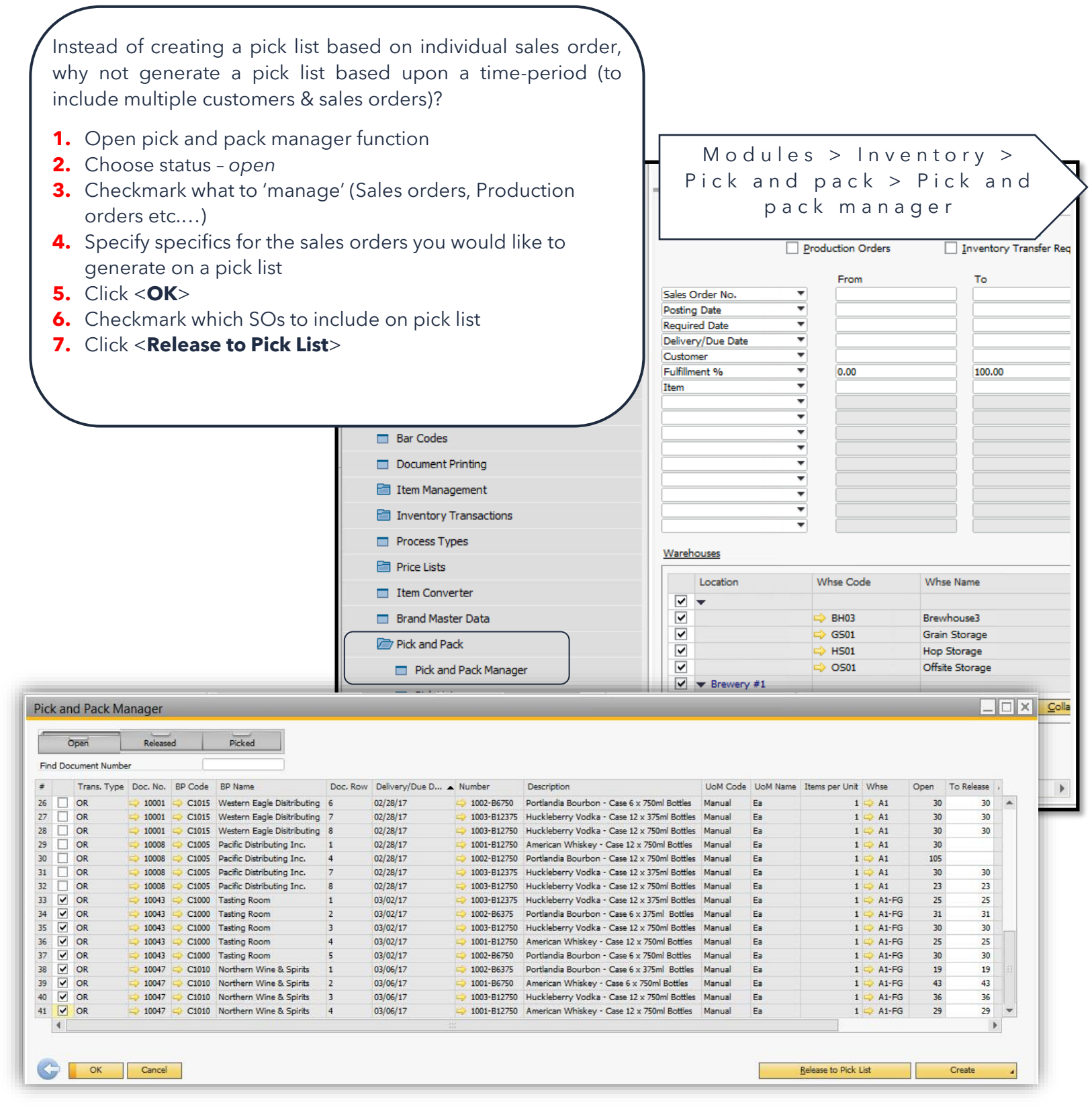

#### 8. Add pick list details

F

- Click <**Add**>
  - ▷ Now a single pick list has been created for <u>multiple</u> SOs!
- 9. Head back into pick and pack manager and open the 'Released' drawer
- 10. Search for the list you're looking for (or just created)
- **11.**Drill in via yellow arrow to the pick no.
- **12.** From the 'Pick List', print out for your items to be picked!
- **13.** Also, once items have been picked, you can click **<Create**> to spin off and handle delivery functions...if you so choose.

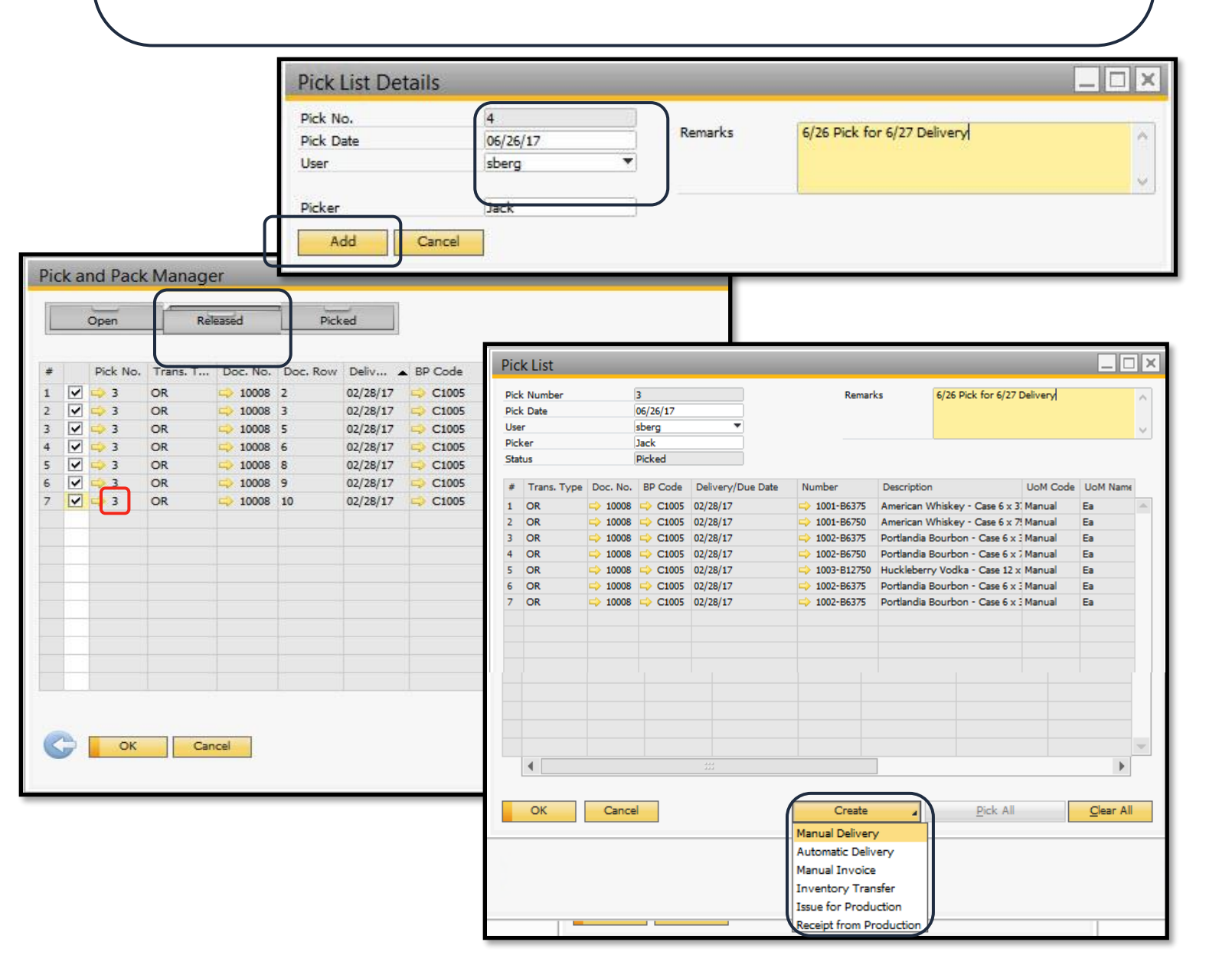

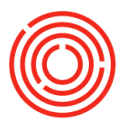

#### A/R credit memo- item

Is inventory being returned? You can increment your current inventory by handling with an A/R credit memo!

- **1.** Open the impacted A/R invoice
- 2. In the lower right corner, click <**Copy To**> and select 'A/R credit memo'

| Welcome, sberg. You are in the Home cockpit of OnD_OSpirits_                                                                                           | raining.         | A/R Inv                       | oice                                         |                  |                      |                |             |              |                                       |                           |             |
|----------------------------------------------------------------------------------------------------|------------------|-------------------------------|----------------------------------------------|------------------|----------------------|----------------|-------------|--------------|---------------------------------------|---------------------------|-------------|
| Common Functions                                                                                                    |                  | Customer<br>Name<br>Contact P | C1005<br>Pacific Distrib<br>erson C Mike Kay | buting Inc.      | •0                   |                |             |              | No. Primary<br>Status<br>Posting Date | 10066<br>Open<br>06/26/17 |             |
| 👷 Item Master Data 👘 Business Partner Mas                                                                                                    | 📌 Sales Order    | Local Curr                    | rency T                                      |                  |                      |                |             |              | Document Date                         | 06/26/17                  |             |
|                                                                                                    | A/R Cr           | edit Memo                     | )                                            |                  |                      |                |             | 3            |                                       |                           |             |
| Open Items List                                                                                                    | Customer<br>Name |                               | Pacific Distributing Inc.                    | C N              | o. Primary<br>atus   | ▼ 5000<br>Open |             |              | Summary Type                          | No Sum                    | mary 🔻      |
|                                                                                                    | Contact P        | Person C                      | Mike Kay                                     | • 0 P            | osting Date          | 06/26/17       |             | nt % Tax Cod | e Total (LC)                          | UoM Code                  | Blanket A   |
| Currency Local Currency T                                                                                                    | Customer         | Kef. No.                      | <b>v</b>                                     | D                | ue Date              | 06/26/17       |             | 0.00 📫 EX    | \$ 2,713.0                            | 0 Manual                  | A.          |
| Doc. No.         Installment No.         Customer Code         Customer Name                                                                           | Inc.             | rency                         |                                              |                  | ocument bate         | 100/20/27      |             |              |                                       |                           |             |
| C1056 1 of 1 C C1030 Rep H Keth Reve                                                                                                    | -                |                               |                                              |                  |                      |                |             |              |                                       |                           |             |
| ⇒ 1005 1 of 1 ⇒ C1035 Eastern Star Distri                                                                                                    | ution -          | Contents                      | Logistics                                    |                  | Accounting           | Attachn        | nents       |              |                                       |                           |             |
| ⇒ 1005 1 cf 1 ⇒ C1025 Eastern Star Distri                                                                                                    | a Wir theor/C    | anuice Turne                  | Thom                                         | -                | in the second second | No Summore     |             |              |                                       |                           |             |
| ⇒ 10000 1 of 1 ⇒ C1005 Pacific Distributing                                                                                                    | Inc. + Th        | ervice rype                   | Item Description                             |                  | Quantity Type        | Linit Drice Di | count 94    |              |                                       |                           |             |
| ⇒ 10052 1 of 1 ⇒ C1025 Eastern Star Distri                                                                                                    | putinc .         | em NO.                        | Item Description                             |                  | Quantity             | Unit Price Di  | scount %    |              |                                       |                           |             |
| → 10053 1 of 1 → C1010 Northern Wine &                                                                                                    | 5pirits          | 1001-B6375                    | American Whiskey - Case                      | 6 x 375ml Bottle | 15 2                 | \$ 135.6500    | 0.          |              |                                       |                           |             |
| → 10047 1 of 1 → C1025 Eastern Star Distri                                                                                                    | outine           |                               |                                              |                  | -                    |                | 0.          |              |                                       |                           | 1           |
| → 10048 1 of 1 → C1010 Northern Wine 8.                                                                                                    | Spirits          |                               |                                              |                  | -                    | -              |             |              |                                       |                           | •           |
| → 10051 1 of 1 → C1005 Pacific Distributing                                                                                                    | Inc.             |                               |                                              |                  |                      |                |             | -            |                                       |                           | 1001        |
|                                                                                                    | a Wir            |                               |                                              |                  |                      |                |             |              |                                       |                           |             |
| → 10049 1 of 1     → C1015     Western Eagle Dis                                                                                                    | tribut           |                               |                                              |                  |                      |                |             | 1            |                                       | -                         |             |
|                                                                                                    | outing           |                               |                                              |                  |                      |                | 100         |              | Total Before Discou                   | int                       | \$ 2,713.00 |
| 10035 1 of 1<br>C1010 Northern Wine 8.                                                                                                    | Spirits          | 1                             |                                              |                  |                      |                |             |              | Discount                              | %                         |             |
|                                                                                                    | •                |                               |                                              |                  |                      |                | P.          |              | Total Down Paymer                     | nt                        |             |
| 4                                                                                                    |                  |                               |                                              |                  |                      |                |             |              | Rounding                              |                           |             |
| ( <sup>1</sup>                                                                                                    | Sales Emp        | olovee                        | Daniel Wilson                                | V@ _             | 110.6                |                |             |              | Tax                                   |                           |             |
| OK                                                                                                    | Owner            | - 6                           | Wilson, Daniel                               |                  | stal Before Discour  | nt             | \$ 2,/13.00 | -            | Total                                 |                           | \$ 2,713.00 |
|                                                                                                    |                  |                               |                                              | Tr               | scount               | 70             |             |              | Applied Amount                        |                           |             |
|                                                                                                    |                  |                               |                                              | E                | reight               |                |             | 1            | Balance Due                           |                           | \$ 2,713.00 |
|                                                                                                    |                  |                               |                                              | Ē                | Rounding             |                |             |              |                                       |                           |             |
|                                                                                                    |                  |                               |                                              |                  |                      |                |             |              |                                       |                           |             |
|                                                                                                    |                  |                               |                                              |                  |                      |                | \$ 2,713.00 |              |                                       |                           | Сору То 🖌   |
| <b>3.</b> Update the quant                                                                                                    | tv to re         | flect tl                      | he amount b                                  | peina            | nount                |                | \$ 2,713.00 |              | 0                                     |                           |             |
|                                                                                                    | -)               |                               |                                              | 5 5              | nce                  | -              |             |              |                                       |                           |             |
| returned to vou                                                                                                    |                  |                               |                                              |                  |                      |                |             |              |                                       |                           |             |
|                                                                                                    | <b>.</b> .       |                               |                                              |                  |                      |                |             |              |                                       |                           |             |
| <b>4.</b> If there are other ro                                                                                                    | ows of ir        | nvento                        | orv (not beir                                | าต               | Cop                  | y From         | Сору То     |              |                                       |                           |             |
|                                                                                                    |                  |                               | J                                            | 5                |                      |                |             |              |                                       |                           |             |
| sent back your way                                                                                                    | ) Right-         | click >                       | > delete row                                 | /                |                      |                |             |              |                                       |                           |             |
|                                                                                                    | , 5.             |                               |                                              |                  |                      |                |             |              |                                       |                           |             |
| <b>5.</b> Click <add> <yes< td=""><td>&gt;</td><td></td><td></td><td></td><td></td><td></td><td></td><td></td><td></td><td></td><td></td></yes<></add> | >                |                               |                                              |                  |                      |                |             |              |                                       |                           |             |
|                                                                                                    |                  |                               |                                              |                  | J                    |                |             |              |                                       |                           |             |
|                                                                                                    |                  |                               |                                              |                  |                      |                |             |              |                                       |                           |             |

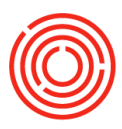

| stomer                                 |                                                                                                    |                                                                                                    | No. Prim      | ary 🔻                                                                                                    | 5000                                                                |                                                                                                    |                                                                                                    |                                                                                                |        |  |
|----------------------------------------|----------------------------------------------------------------------------------------------------|----------------------------------------------------------------------------------------------------|---------------|----------------------------------------------------------------------------------------------------|---------------------------------------------------------------------|----------------------------------------------------------------------------------------------------|----------------------------------------------------------------------------------------------------|------------------------------------------------------------------------------------------------|--------|--|
| me                                     | Pacific Distributing Inc.                                                                              |                                                                                                    | Status        |                                                                                                    | Open                                                                |                                                                                                    |                                                                                                    |                                                                                                |        |  |
| ntact Person                           | 📫 Mike Kay                                                                                             |                                                                                                    | Posting Date  | . (                                                                                                    | 06/26/17                                                            |                                                                                                    |                                                                                                    |                                                                                                |        |  |
| stomer Ref. No.                        |                                                                                                    |                                                                                                    | Due Date      |                                                                                                    | 06/26/17                                                            |                                                                                                    |                                                                                                    |                                                                                                |        |  |
| cal Currency                           | •                                                                                                    |                                                                                                    | Document Da   | ate                                                                                                    | 06/26/17                                                            |                                                                                                    |                                                                                                    |                                                                                                |        |  |
|                                        |                                                                                                    |                                                                                                    |               |                                                                                                    |                                                                     |                                                                                                    |                                                                                                    |                                                                                                |        |  |
|                                        |                                                                                                    |                                                                                                    |               |                                                                                                    |                                                                     |                                                                                                    |                                                                                                    |                                                                                                |        |  |
|                                        |                                                                                                    | Datab Marshan Calenting                                                                                                    |               |                                                                                                    |                                                                     |                                                                                                    |                                                                                                    |                                                                                                |        |  |
|                                        |                                                                                                    | Batch Number Selection                                                                                                    |               |                                                                                                    |                                                                     |                                                                                                    |                                                                                                    |                                                                                                |        |  |
| Contents                               | Logistics                                                                                              | Rows from Documents                                                                                                    |               |                                                                                                    |                                                                     |                                                                                                    |                                                                                                    |                                                                                                |        |  |
|                                        |                                                                                                    | # Item No. Item Description When (                                                                                                    | Outsethe      | Total Needed                                                                                                    | Total Calasta                                                       | d Total Databas                                                                                                    | Direction                                                                                                    |                                                                                                |        |  |
| Item/Service Type                      | Item                                                                                                   | * Item No. Item Description Wrise C                                                                                                    | un Quantity   | rotar needed                                                                                                    | TOtal Selecte                                                       | u Total batches                                                                                                    | Direction                                                                                                    |                                                                                                |        |  |
| # Item No.                             | Item Description                                                                                       | 1 -> 1001-B6> American Whis -> A1-I                                                                                                    | FG 20         |                                                                                                    | 4                                                                   | 10                                                                                                    | In                                                                                                    |                                                                                                |        |  |
| 1 i 1001-B6375                         | American Whiskey - Case 6 >                                                                            |                                                                                                    |               |                                                                                                    |                                                                     |                                                                                                    |                                                                                                    |                                                                                                |        |  |
| 2                                      |                                                                                                    |                                                                                                    |               |                                                                                                    |                                                                     |                                                                                                    |                                                                                                    |                                                                                                |        |  |
|                                        |                                                                                                    |                                                                                                    |               |                                                                                                    |                                                                     |                                                                                                    |                                                                                                    |                                                                                                |        |  |
| 8.3                                    | 8                                                                                                    |                                                                                                    |               |                                                                                                    |                                                                     |                                                                                                    |                                                                                                    |                                                                                                |        |  |
| 8.3                                    | 3                                                                                                    |                                                                                                    |               |                                                                                                    |                                                                     |                                                                                                    |                                                                                                    |                                                                                                |        |  |
| 8.0                                    |                                                                                                    |                                                                                                    |               |                                                                                                    |                                                                     |                                                                                                    |                                                                                                    |                                                                                                |        |  |
| 8.05                                   |                                                                                                    |                                                                                                    |               |                                                                                                    |                                                                     |                                                                                                    |                                                                                                    |                                                                                                |        |  |
| 1. 15                                  |                                                                                                    | Ausilable Ratebas                                                                                                    |               |                                                                                                    |                                                                     | Calendard David                                                                                                    |                                                                                                    |                                                                                                |        |  |
|                                        |                                                                                                    | Available Batches                                                                                                    |               |                                                                                                    |                                                                     | Selected Batches                                                                                                    |                                                                                                    |                                                                                                |        |  |
|                                        |                                                                                                    | Find                                                                                                    |               |                                                                                                    |                                                                     |                                                                                                    |                                                                                                    |                                                                                                |        |  |
|                                        |                                                                                                    | # Batch Availabl Selecte                                                                                                    | Allocate Svet | em Nu                                                                                                    |                                                                     | # Batch                                                                                                    | Seler                                                                                                    | ted Oty Sve                                                                                    | em Nu  |  |
|                                        | -14                                                                                                    |                                                                                                    |               | 12                                                                                                    |                                                                     | 1 - 122114                                                                                                    |                                                                                                    | 20 4                                                                                           |        |  |
|                                        |                                                                                                    |                                                                                                    |               | -                                                                                                    | · · · · ·                                                           | 123114                                                                                                    |                                                                                                    | 20 4                                                                                           |        |  |
| r Employer                             | Desistution                                                                                            |                                                                                                    |               |                                                                                                    | >                                                                   |                                                                                                    |                                                                                                    |                                                                                                |        |  |
| a Employee                             | Uaniei Wilson                                                                                          |                                                                                                    |               | 1                                                                                                    |                                                                     |                                                                                                    |                                                                                                    |                                                                                                |        |  |
| ner c                                  | VVilson, Daniel                                                                                        |                                                                                                    |               | Y                                                                                                    |                                                                     |                                                                                                    |                                                                                                    | 20                                                                                             |        |  |
|                                        |                                                                                                    |                                                                                                    |               |                                                                                                    |                                                                     |                                                                                                    |                                                                                                    | 20                                                                                             |        |  |
|                                        |                                                                                                    | Out Date       00/26/17         Batch Number Selection       Image: Control Document Date         Root from Documents       Image: Control Documents         Image: Control Documents       Image: Control Documents         Image: Control Documents       Image: Control Documents         Image: Control Documents       Image: Control Documents         Image: Control Documents       Image: Control Documents         Image: Control Documents       Image: Control Documents         Image: Control Documents       Image: Control Documents         Image: Control Documents       Image: Control Documents         Image: Control Documents       Image: Control Documents         Image: Control Document       Image: Control Document         Image: Control Document       Image: Control Document         Image: Control Document       Image: Control Document         Image: Control Document       Image: Control Document         Image: Control Document       Image: Control Document         Image: Control Document       Image: Control Document         Image: Control Document       Image: Control Document         Image: Control Document       Image: Control Document         Image: Control Document       Image: Control Document         Image: Control Document       Image: Control Document |               | •                                                                                                    |                                                                     |                                                                                                    |                                                                                                    |                                                                                                |        |  |
|                                        |                                                                                                    |                                                                                                    |               |                                                                                                    |                                                                     | 1972 1171                                                                                                    |                                                                                                    |                                                                                                |        |  |
|                                        |                                                                                                    |                                                                                                    |               |                                                                                                    |                                                                     |                                                                                                    |                                                                                                    |                                                                                                |        |  |
| Dry march Ord D                        |                                                                                                    | Display Delivered Ratches                                                                                                    | se Document   | <b>*</b> ]                                                                                                    |                                                                     |                                                                                                    |                                                                                                    |                                                                                                |        |  |
| Payment Order Run                      | Presid On State On Law 1997                                                                            | Display Delivered Batches From Bat                                                                                                    | se Document   | •                                                                                                    |                                                                     |                                                                                                    |                                                                                                    |                                                                                                |        |  |
| Payment Order Run<br>marks             | Based On Sales Orders 1005.<br>Based On Deliveries 10013.                                              | Display Delivered Batches From Bat                                                                                                    | se Document   | us Open<br>ing Date 06/26/17<br>Unrent Date 06/26/17<br>06/26/17<br>06/26/ |                                                                     |                                                                                                    |                                                                                                    |                                                                                                |        |  |
| Payment Order Run<br>marks             | Based On Sales Orders 1005<br>Based On Deliveries 10013,<br>Based On A/R Invoices 1006                 | Display Delivered Batches From Bas                                                                                                    | se Document   | -                                                                                                    |                                                                     |                                                                                                    |                                                                                                    |                                                                                                |        |  |
| Payment Order Run<br>marks             | Based On Sales Orders 1005<br>Based On Deliveries 10013.<br>Based On A/R Invoices 1006                 | Display Delivered Batches From Bas                                                                                                    | se Document   | -                                                                                                    |                                                                     |                                                                                                    |                                                                                                    |                                                                                                |        |  |
| Payment Order Run<br>marks             | Based On Sales Orders 1005<br>Based On Deliveries 10013.<br>Based On A/R Invoices 1006                 | Display Delivered Batches From Bas                                                                                                    | se Document   | -                                                                                                    | Abat                                                                | ch scree                                                                                                    | an will a                                                                                                    | annear                                                                                         |        |  |
| Payment Order Run<br>marks             | Based On Sales Orders 1005<br>Based On Deliveries 10013.<br>Based On A/R Invoices 1006<br>Finalize     | Display Delivered Batches From Bat<br>OK Cancel                                                                                                    | se Document   | 6.                                                                                                    | A bat                                                               | ch scree                                                                                                    | en will a                                                                                                    | appear >                                                                                       | 2      |  |
| Payment Order Run<br>narks<br>Add      | Based On Sales Orders 1005<br>Based On Deliveries 10013.<br>Based On A/R Invoices 1006<br>rel Finalize | Display Delivered Batches From Bat                                                                                                    | se Document   | 6.                                                                                                    | A bat                                                               | ch scree                                                                                                    | en will a                                                                                                    | appear >                                                                                       | ~      |  |
| Payment Order Run<br>marks<br>Add      | Based On Sales Orders 1005<br>Based On Deliveries 10013.<br>Based On A/R Invoices 1006<br>rel Finalize | Display Delivered Batches From Bat                                                                                                    | se Document   | 6.                                                                                                    | A bat                                                               | ch scree<br>the bat                                                                                                    | en will a<br>tch that                                                                                             | appear ><br>t is being                                                                         |        |  |
| Payment Order Run<br>marks<br>Add Canc | Based On Sales Orders 1005<br>Based On Deliveries 10013.<br>Based On A/R Invoices 1006.                | Display Delivered Batches From Bat                                                                                                    | se Document   | 6.                                                                                                    | A bat<br>select                                                     | ch scree<br>the bat                                                                                                    | en will a<br>tch that<br>ou                                                                                       | appear ><br>t is being                                                                         |        |  |
| Payment Order Run<br>marks<br>Add Canc | Based On Sales Orders 1005<br>Based On Deliveries 10013.<br>Based On A/R Invoices 1006                 | Display Delivered Batches From Bas                                                                                                    | se Document   | 6.                                                                                                    | A bat<br>select<br>returr                                           | ch scree<br>the bat<br>ned to y                                                                                                    | en will a<br>tch that<br>ou                                                                                       | appear >                                                                                       |        |  |
| Payment Order Run<br>marks<br>Add Canc | Based On Sales Orders 1005<br>Based On Deliveries 10013.<br>Based On A/R Invoices 1006<br>Sel Finalize | Display Delivered Batches From Baz                                                                                                    | se Document   | 6.                                                                                                    | A bat<br>select<br>returr                                           | ch scree<br>the bat<br>ned to y<br>Availa                                                                                                    | en will a<br>tch that<br>ou<br>ble bat                                                                            | appear ><br>t is being<br>tches wi                                                             |        |  |
| Payment Order Run<br>marks             | Based On Sales Orders 1005<br>Based On Deliveries 10013.<br>Based On A/R Invoices 1006<br>rel Finalize | Display Delivered Batches From Bat                                                                                                    | se Document   | 6.                                                                                                    | A bat<br>select<br>return                                           | ch scree<br>the bat<br>ned to y<br>Availa                                                                                                    | en will a<br>tch that<br>ou<br>ble bat                                                                            | appear ><br>t is being<br>tches wi                                                             |        |  |
| Payment Order Run<br>narks<br>Add Canc | Based On Sales Orders 1005<br>Based On Deliveries 10013,<br>Based On A/R Invoices 1006<br>rel Finalize | Display Delivered Batches From Bat                                                                                                    | se Document   | 6.                                                                                                    | A bat<br>select<br>return                                           | ch scree<br>the bat<br>ned to y<br>Availa<br>appea                                                                                                    | en will a<br>tch that<br>ou<br>ble bat<br>ar in the                                                               | appear 2<br>t is being<br>tches wi<br>e botton                                                 |        |  |
| Payment Order Run<br>narks<br>Add Canc | Based On Sales Orders 1005<br>Based On Deliveries 10013.<br>Based On A/R Invoices 1006                 | Display Delivered Batches From Bas                                                                                                    | se Document   | 6.                                                                                                    | A bat<br>select<br>returr                                           | ch scree<br>the bat<br>ned to y<br>Availa<br>appea                                                                                                    | en will a<br>tch that<br>ou<br>ble bat<br>ar in the                                                               | appear ><br>t is being<br>tches wi<br>e botton                                                 |        |  |
| Payment Order Run<br>narks<br>Add Canc | Based On Sales Orders 1005<br>Based On Deliveries 10013.<br>Based On A/R Invoices 1006<br>Sel Finalize | Display Delivered Batches From Baz                                                                                                    | se Document   | 6.                                                                                                    | A bat<br>select<br>return<br>–                                      | ch scree<br>the bat<br>ned to y<br>Availa<br>appea<br>sectio                                                                                                    | en will a<br>tch that<br>ou<br>ble bat<br>ar in the<br>n                                                          | appear ><br>t is being<br>tches wi<br>e botton                                                 |        |  |
| Payment Order Run<br>aarks<br>Add Canc | Based On Sales Orders 1005<br>Based On Deliveries 10013.<br>Based On A/R Invoices 1006<br>rel Finalize | Display Delivered Batches From Bat                                                                                                    | se Document   | 6.                                                                                                    | A bat<br>select<br>return                                           | ch scree<br>the bat<br>ned to y<br>Availa<br>appea<br>sectio                                                                                                    | en will a<br>tch that<br>ou<br>ble bat<br>ar in the<br>n                                                          | appear ><br>t is being<br>tches wi<br>e botton                                                 |        |  |
| Payment Order Run<br>narks             | Based On Sales Orders 1005<br>Based On Deliveries 10013,<br>Based On A/R Invoices 1006                 | Display Delivered Batches From Bat                                                                                                    | se Document   | 6.                                                                                                    | A bat<br>select<br>return<br>–                                      | ch scree<br>the bat<br>ned to y<br>Availa<br>appea<br>sectio<br>< <b>Auto-</b>                                                                                                    | en will a<br>tch that<br>ou<br>ble bat<br>ar in the<br>n<br><b>Select</b>                                         | appear ><br>t is being<br>tches wi<br>e botton<br><b>All</b> > or                              |        |  |
| Payment Order Run<br>Iarks             | Based On Sales Orders 1005<br>Based On Deliveries 10013.<br>Based On A/R Invoices 1006                 | Display Delivered Batches From Bas                                                                                                    | se Document   | <b>6</b> .<br><b>7</b> .                                                                                                    | A bat<br>select<br>returr<br>–                                      | ch scree<br>the bat<br>ned to y<br>Availa<br>appea<br>sectio<br>< <b>Auto</b> -3                                                                                                    | en will a<br>tch that<br>ou<br>ble bat<br>ar in the<br>n<br><b>Select</b> 1                                       | appear ><br>t is being<br>tches wi<br>e botton<br><b>All</b> > or                              |        |  |
| Payment Order Run<br>narks             | Based On Sales Orders 1005<br>Based On Deliveries 10013.<br>Based On A/R Invoices 1006<br>Rel Finalize | Display Delivered Batches From Bat                                                                                                    | se Document   | <b>6</b> .<br><b>7</b> .                                                                                                    | A bat<br>select<br>return<br>–<br>Click<br>select                   | ch scree<br>the bat<br>ned to y<br>Availa<br>appea<br>sectio<br>< <b>Auto-</b><br>t batche                                                                                                    | en will a<br>tch that<br>ou<br>ble bat<br>ar in the<br>n<br><b>Select</b> a                                       | appear ><br>t is being<br>tches wi<br>e botton<br><b>All</b> > or                              |        |  |
| Payment Order Run<br>narks<br>Add Canc | Based On Sales Orders 1005<br>Based On Deliveries 10013.<br>Based On A/R Invoices 1006                 | Display Delivered Batches From Bat                                                                                                    | se Document   | 6.<br>7.<br>8                                                                                                    | A bat<br>select<br>return<br>–<br>Click<br>select                   | ch scree<br>the bat<br>ned to y<br>Availa<br>appea<br>sectio<br>< <b>Auto</b> -3<br>t batche<br>< <b>OK</b> >                                                                                                    | en will a<br>tch that<br>ou<br>ble bat<br>ar in the<br>n<br><b>Select</b> a<br>s 1 x 1                            | appear ><br>t is being<br>tches wi<br>e botton<br><b>All</b> > or                              |        |  |
| Payment Order Run<br>narks             | Based On Sales Orders 1005<br>Based On Deliveries 10013.<br>Based On A/R Invoices 1006                 | Display Delivered Batches From Bat                                                                                                    | se Document   | 6.<br>7.<br>8.                                                                                                    | A bat<br>select<br>return<br>Click<br>select<br>Click               | ch scree<br>the bat<br>ned to y<br>Availa<br>appea<br>sectio<br>< <b>Auto-</b><br>t batche<br>< <b>OK</b> >                                                                                                    | en will a<br>tch that<br>ou<br>ble bat<br>ar in the<br>n<br><b>Select</b> a<br>s 1 x 1                            | ed Qty System Nu<br>20<br>20<br>20<br>20<br>20<br>20<br>20<br>20<br>20<br>20<br>20<br>20<br>20 |        |  |
| Payment Order Run<br>narks<br>Add Canc | Based On Sales Orders 1005<br>Based On Deliveries 10013.<br>Based On A/R Invoices 1006                 | Display Delivered Batches From Bat                                                                                                    | se Document   | 6.<br>7.<br>8.<br>9.                                                                                                    | A bat<br>select<br>returr<br>–<br>Click<br>select<br>Click<br>Click | ch scree<br>the bat<br>ned to y<br>Availa<br>appea<br>sectio<br>< <b>Auto</b> -3<br>t batche<br>< <b>OK</b> ><br>< <b>Add</b> >                                                                                                    | en will a<br>tch that<br>ou<br>ble bat<br>ar in the<br>n<br><b>Select</b><br>s 1 x 1<br>< <b>Yes</b> >            | appear ><br>t is being<br>tches wi<br>e botton<br><b>All</b> > or                              | tem Nu |  |
| Payment Order Run<br>narks             | Based On Sales Orders 1005<br>Based On Deliveries 10013.<br>Based On A/R Invoices 1006<br>Rel Finalize | Display Delivered Batches From Bat                                                                                                    | se Document   | 6.<br>7.<br>8.<br>9.                                                                                                    | A bat<br>select<br>return<br>–<br>Click<br>Select<br>Click<br>Click | ch scree<br>the bat<br>ned to y<br>Availa<br>appea<br>sectio<br>< <b>Auto-</b><br>to batche<br>< <b>OK</b> ><br>< <b>Add</b> >                                                                                                    | en will a<br>tch that<br>ou<br>ble bat<br>ar in the<br>n<br><b>Select</b> a<br>s 1 x 1<br>< <b>Yes</b> >          | appear ><br>t is being<br>tches wi<br>e botton<br><b>All</b> > or                              |        |  |
| Payment Order Run<br>marks             | Based On Sales Orders 1005<br>Based On Deliveries 10013.<br>Based On A/R Invoices 1006                 | Display Delivered Batches From Bat                                                                                                    | se Document   | 6.<br>7.<br>8.<br>9.                                                                                                    | A bat<br>select<br>return<br>–<br>Click<br>select<br>Click<br>Click | ch scree<br>the bat<br>ned to y<br>Availa<br>appea<br>sectio<br>< <b>Auto-</b><br>t batche<br>< <b>OK</b> ><br>< <b>Add</b> >                                                                                                    | en will a<br>tch that<br>ou<br>ble bat<br>ar in the<br>n<br><b>Select</b> a<br>s 1 x 1<br>< <b>Yes</b> >          | appear ><br>t is being<br>tches wi<br>e botton<br><b>All</b> > or                              |        |  |
| Payment Order Run<br>narks             | Based On Sales Orders 1005<br>Based On Deliveries 10013.<br>Based On A/R Invoices 1006                 | Display Delivered Batches From Bat                                                                                                    | se Document   | 6.<br>7.<br>8.<br>9.                                                                                                    | A bat<br>select<br>return<br>Click<br>select<br>Click<br>Click      | Selected Total Batches Direction<br>20 1 In<br>Selected Batches<br>Selected Batches<br>Selected Batches<br>Selected Batches<br>Selected Batches<br>Selected Qty System<br>20 4<br>1 - 123114 20 4<br>20 4<br>20 |                                                                                                    |                                                                                                |        |  |
| Payment Order Run<br>narks             | Based On Sales Orders 1005<br>Based On Deliveries 10013.<br>Based On A/R Invoices 1006                 | Display Delivered Batches From Bat                                                                                                    | Base Document |                                                                                                    |                                                                     |                                                                                                    |                                                                                                    | appear ><br>t is being<br>tches wi<br>e botton<br><b>All</b> > or                              |        |  |
| Payment Order Run<br>narks             | Based On Sales Orders 1005<br>Based On Deliveries 10013.<br>Based On A/R Invoices 1006<br>rel Finalize | Display Delivered Batches From Bat                                                                                                    | se Document   | 6.<br>7.<br>8.<br>9.                                                                                                    | A bat<br>select<br>returr<br>–<br>Click<br>select<br>Click<br>Click | ch scree<br>the bat<br>ned to y<br>Availa<br>appea<br>sectio<br>< <b>Auto-</b><br>to batche<br>< <b>OK</b> ><br>< <b>Add</b> >                                                                                                    | en will a<br>tch that<br>ou<br>ble bat<br>ar in the<br>n<br><b>Select</b> a<br>s 1 x 1<br>< <b>Yes</b> >          | appear ><br>t is being<br>tches wi<br>e botton<br><b>All</b> > or                              |        |  |
| Payment Order Run<br>marks             | Based On Sales Orders 1005<br>Based On Deliveries 10013,<br>Based On A/R Invoices 1006                 | Display Delivered Batches From Bat                                                                                                    | se Document   | 6.<br>7.<br>8.<br>9.                                                                                                    | A bat<br>select<br>return<br>–<br>Click<br>select<br>Click<br>Click | ch scree<br>the bat<br>ned to y<br>Availa<br>appea<br>sectio<br>< <b>Auto-</b><br>to batche<br>< <b>OK</b> ><br>< <b>Add</b> >                                                                                                    | en will a<br>tch that<br>ou<br>ble bat<br>ar in the<br>n<br><b>Select</b><br>s 1 x 1<br>< <b>Yes</b> >            | appear ><br>t is being<br>tches wi<br>e botton<br><b>All</b> > or                              |        |  |
| Payment Order Run<br>marks             | Based On Sales Orders 1005<br>Based On Deliveries 10013.<br>Based On A/R Invoices 1006                 | Display Delivered Batches From Bat                                                                                                    | se Document   | 6.<br>7.<br>8.<br>9.                                                                                                    | A bat<br>select<br>return<br>Click<br>select<br>Click<br>Click      | ch scree<br>the bat<br>ned to y<br>Availa<br>appea<br>sectio<br>< <b>Auto</b> -3<br>t batche<br>< <b>OK</b> ><br>< <b>Add</b> >                                                                                                    | en will a<br>tch that<br>ou<br>ble bat<br>ar in the<br>n<br><b>Select</b><br>s 1 x 1<br>< <b>Yes</b> >            | appear ><br>t is being<br>tches wi<br>e botton<br><b>All</b> > or                              |        |  |
| Payment Order Run<br>narks             | Based On Sales Orders 1005<br>Based On Deliveries 10013.<br>Based On A/R Invoices 1006                 | Display Delivered Batches From Bat                                                                                                    | se Document   | 6.<br>7.<br>8.<br>9.                                                                                                    | A bat<br>select<br>returr<br>Click<br>select<br>Click<br>Click      | ch scree<br>the bat<br>ned to y<br>Availa<br>appea<br>sectio<br>< <b>Auto-</b><br>t batche<br>< <b>OK</b> ><br>< <b>Add</b> >                                                                                                    | en will a<br>tch that<br>ou<br>ble bat<br>ar in the<br>n<br><b>Select</b><br>s 1 x 1<br>< <b>Yes</b> >            | appear ><br>t is being<br>tches wi<br>e botton<br><b>All</b> > or                              |        |  |
| Payment Order Run<br>marks             | Based On Sales Orders 1005<br>Based On Deliveries 10013.<br>Based On A/R Invoices 1006<br>rel Finalize | Display Delivered Batches From Bat                                                                                                    | se Document   | 6.<br>7.<br>8.<br>9.                                                                                                    | A bat<br>select<br>returr<br>–<br>Click<br>select<br>Click<br>Click | ch scree<br>the bat<br>ned to y<br>Availa<br>appea<br>sectio<br>< <b>Auto-</b><br>t batche<br>< <b>OK</b> ><br>< <b>Add</b> >                                                                                                    | en will a<br>tch that<br>ou<br>ble bat<br>ar in the<br>n<br><b>Select</b> a<br>s 1 x 1<br>< <b>Yes</b> >          | appear ><br>t is being<br>tches wi<br>e botton<br><b>All</b> > or                              |        |  |
| Payment Order Run<br>marks             | Based On Sales Orders 1005<br>Based On Deliveries 10013.<br>Based On A/R Invoices 1006                 | Display Delivered Batches From Bat                                                                                                    | se Document   | 6.<br>7.<br>8.<br>9.                                                                                                    | A bat<br>select<br>return<br>Click<br>select<br>Click<br>Click      | ch scree<br>the bat<br>ned to y<br>Availa<br>appea<br>sectio<br>< <b>Auto-</b><br>t batche<br>< <b>OK</b> ><br>< <b>Add</b> >                                                                                                    | en will a<br>tch that<br>ou<br>ble bat<br>ar in the<br>n<br><b>Select</b><br>s 1 x 1<br>< <b>Yes</b> >            | appear ><br>t is being<br>tches wi<br>e botton<br><b>All</b> > or                              |        |  |
| Payment Order Run<br>marks             | Based On Sales Orders 1005<br>Based On Deliveries 10013.<br>Based On A/R Invoices 1006                 | Display Delivered Batches From Bat                                                                                                    | se Document   | 6.<br>7.<br>8.<br>9.                                                                                                    | A bat<br>select<br>returr<br>Click<br>select<br>Click<br>Click      | ch scree<br>the bat<br>ned to y<br>Availa<br>appea<br>sectio<br>< <b>Auto</b> -3<br>t batche<br>< <b>OK</b> ><br>< <b>Add</b> >                                                                                                    | en will a<br>tch that<br>ou<br>ble bat<br>ar in the<br>n<br><b>Select</b><br>s 1 x 1<br>< <b>Yes</b> >            | appear ><br>t is being<br>tches wi<br>e botton<br><b>All</b> > or                              |        |  |
| Payment Order Run<br>marks             | Based On Sales Orders 1005<br>Based On Deliveries 10013.<br>Based On A/R Invoices 1006                 | Display Delivered Batches From Bat                                                                                                    | se Document   | 6.<br>7.<br>8.<br>9.                                                                                                    | A bat<br>select<br>returr<br>Click<br>select<br>Click<br>Click      | ch scree<br>the bat<br>ned to y<br>Availa<br>appea<br>sectio<br>< <b>Auto-</b><br>to batche<br>< <b>OK</b> ><br>< <b>Add</b> >                                                                                                    | en will a<br>tch that<br>ou<br>ble bat<br>ar in the<br>n<br><b>Select</b><br>s 1 x 1<br>< <b>Yes</b> >            | appear ><br>t is being<br>tches wi<br>e botton<br><b>All</b> > or                              |        |  |
| Payment Order Run<br>marks             | Based On Sales Orders 1005<br>Based On Deliveries 10013,<br>Based On A/R Invoices 1006                 | Display Delivered Batches From Bat                                                                                                    | se Document   | 6.<br>7.<br>8.<br>9.                                                                                                    | A bat<br>select<br>returr<br>–<br>Click<br>select<br>Click<br>Click | ch scree<br>the bat<br>ned to y<br>Availa<br>appea<br>sectio<br>< <b>Auto-</b><br>batche<br>< <b>OK</b> ><br>< <b>Add</b> >                                                                                                    | en will a<br>tch that<br>ou<br>ble bat<br>ar in the<br>n<br><b>Select</b> a<br><b>Select</b> a<br><b>Select</b> a | appear ><br>t is being<br>tches wi<br>e botton<br><b>All</b> > or                              |        |  |
| Payment Order Run<br>aarks             | Based On Sales Orders 1005<br>Based On Deliveries 10013.<br>Based On A/R Invoices 1006                 | Display Delivered Batches From Bat                                                                                                    | se Document   | 6.<br>7.<br>8.<br>9.                                                                                                    | A bat<br>select<br>return<br>Click<br>select<br>Click<br>Click      | ch scree<br>the bat<br>hed to y<br>Availa<br>appea<br>sectio<br>< <b>Auto-</b><br>t batche<br>< <b>OK</b> ><br>< <b>Add</b> >                                                                                                    | en will a<br>tch that<br>ou<br>ble bat<br>ar in the<br>n<br><b>Select</b><br>s 1 x 1<br>< <b>Yes</b> >            | appear ><br>t is being<br>tches wi<br>e botton<br><b>All</b> > or                              |        |  |
| Payment Order Run<br>arks              | Based On Sales Orders 1005<br>Based On Deliveries 10013.<br>Based On A/R Invoices 1006                 | Display Delivered Batches From Bat                                                                                                    | se Document   | 6.<br>7.<br>8.<br>9.                                                                                                    | A bat<br>select<br>returr<br>Click<br>select<br>Click<br>Click      | ch scree<br>the bat<br>ned to y<br>Availa<br>appea<br>sectio<br>< <b>Auto</b> -3<br>t batche<br>< <b>OK</b> ><br>< <b>Add</b> >                                                                                                    | en will a<br>tch that<br>ou<br>ble bat<br>ar in the<br>n<br><b>Select</b><br>s 1 x 1<br>< <b>Yes</b> >            | appear ><br>t is being<br>tches wi<br>e botton<br><b>All</b> > or                              |        |  |
| Payment Order Run<br>arks              | Based On Sales Orders 1005<br>Based On Deliveries 10013.<br>Based On A/R Invoices 1006                 | Display Delivered Batches From Bat                                                                                                    | se Document   | 6.<br>7.<br>8.<br>9.                                                                                                    | A bat<br>select<br>returr<br>Click<br>select<br>Click<br>Click      | ch scree<br>the bat<br>ned to y<br>Availa<br>appea<br>sectio<br>< <b>Auto-</b><br>to batche<br>< <b>OK</b> ><br>< <b>Add</b> >                                                                                                    | en will a<br>tch that<br>ou<br>ble bat<br>ar in the<br>n<br><b>Select</b><br>s 1 x 1<br>< <b>Yes</b> >            | appear ><br>t is being<br>tches wi<br>e botton<br><b>All</b> > or                              |        |  |

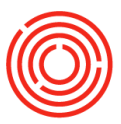

#### A/R credit memo- service

Modules > Sales - A/R > A/R credit memo

Need to refund a customer, and won't be bringing anything back into inventory? Handle it with an A/R credit memo.

- **1.** Open a new A/R credit memo
- 2. Select the applicable customer
- 3. Define as type service
  - a. Item: Affects inventory
  - **b.** Service: Doesn't affect inventory

| /R Credit Memo    |       |                  |                        | 2                |             |            | _           |          |                          |        |         |       |
|-------------------|-------|------------------|------------------------|------------------|-------------|------------|-------------|----------|--------------------------|--------|---------|-------|
| ustomer Code      | ⇒ C10 | )65<br>. Revenue | <b>6</b> -             | -                |             | N          | lo. Pri     | mary     | <ul> <li>5013</li> </ul> |        |         |       |
| Contact Person    | Cit   | / Beverage       | ,                      |                  |             | P          | ostina Date | •        | 10/31                    | /2016  |         |       |
| Customer Ref. No. |       |                  |                        |                  |             |            | ue Date     | -        | 10/31                    | /2016  |         |       |
| P Currency        | ▼ \$  |                  |                        |                  |             | D          | ocument D   | )ate     | 10/31                    | /2016  |         |       |
|                   |       |                  |                        |                  |             |            |             |          |                          |        |         |       |
| Contents          |       | L                | ogistics               | Acco             | ounting     |            | Attachme    | ents     |                          |        |         |       |
| Item/Service Type | Ser   | vice             |                        | •                |             |            | Summary 1   | Гуре     | No S                     | ummary |         | ٣     |
| # Description     |       |                  | G/L Account            | Distr. Rule      | G/L Accourt | nt Name    | Tax C       | Total    |                          | Blan   | Varian  |       |
| Ramp Repair       |       |                  |                        |                  | Repairs & M | laintenand | 🗢 EX        |          | \$ 100.00                |        | N/A     | -     |
|                   |       |                  |                        |                  |             |            |             |          |                          |        |         |       |
|                   |       |                  |                        |                  |             |            |             |          |                          |        |         |       |
|                   |       |                  |                        |                  |             |            |             |          |                          |        |         |       |
|                   |       |                  |                        |                  |             |            |             |          |                          |        |         |       |
|                   |       |                  |                        |                  |             |            |             |          |                          |        |         |       |
|                   |       |                  |                        |                  |             |            |             |          |                          |        |         |       |
|                   |       |                  |                        |                  |             |            | -           |          |                          |        |         | -     |
|                   |       |                  |                        |                  |             |            | _           |          |                          |        |         |       |
|                   |       |                  |                        |                  |             |            |             |          |                          |        |         |       |
|                   |       |                  |                        |                  |             |            |             |          |                          |        |         |       |
|                   |       |                  |                        |                  |             |            |             |          |                          |        |         | Y     |
| •                 |       |                  |                        |                  |             |            |             |          |                          |        |         |       |
|                   |       |                  |                        |                  |             |            |             |          |                          |        |         | -     |
| les Employee      | Ma    | rk Anderso       | n <b>"</b>             |                  |             |            | otal Reform | Discount |                          |        | e 1     | 00.0  |
| wner              | 📫 Sm  | ith land         |                        |                  |             | -          |             | Discount | 9/6                      |        | 31      | 00.0  |
|                   | 1     |                  |                        |                  |             |            |             | Osyment  | 70                       |        |         |       |
|                   |       | 4 Ac             | ld a desc              | ription fo       | or the ref  | und        |             | Cyment.  |                          |        |         |       |
|                   |       | •. 7.0           |                        | nptionit         |             | ana        |             |          |                          |        | •       | 0.0   |
|                   |       |                  |                        |                  |             | ſ          |             |          | _                        |        | - 1     |       |
| Payment Order Ru  | in    | 5. Cr            | loose the              | e G/L acc        | ount the    | refur      | nd          |          |                          |        | ¢ 1     | 00.00 |
|                   |       | will hi          | +                      |                  |             |            |             | at       |                          |        | 41      | 00.0  |
| emarks            |       | •••••            | C C                    |                  |             |            |             |          |                          |        | e 1     | 00.00 |
| emarks            |       |                  |                        |                  |             |            |             |          |                          |        | 31      | 00.00 |
| emarks            |       | 6. En            | ter the to             | otal amou        | unt being   | 3          |             |          |                          |        |         |       |
| emarks            |       |                  |                        |                  |             | ·          |             |          |                          |        |         |       |
| emarks            |       | rofund           | hob                    | refunded         |             |            |             |          |                          |        |         |       |
| Add Ca            | ncel  | refun            | ded                    |                  |             |            |             | Copy F   | -rom                     | 4      | cob) ic |       |
| Add Ca            | ncel  | refund           | ded                    |                  |             |            |             | Copy     | -rom                     | 1      | ach) is |       |
| Add Ca            | ncel  | refund<br>7. Cli | ded<br>ck < <b>Add</b> | > < <b>Yes</b> > | • to add 1  | the A      | /R          | Copy     | -rom                     | 4      |         | _     |
| Add Ca            | ncel  | refund<br>7. Cli | ded<br>ck < <b>Add</b> | > < <b>Yes</b> > | • to add 1  | the A      | /R          | Copy F   | -rom                     |        |         |       |

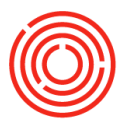

## **Partial delivery**

Made a partial

delivery? Account

for the correct

delivery amounts

and inventory

additions via the Delivery function!

Cockpit > Open documents > Sales orders

- **1.** Open the SO related to the goods being delivered
- 2. Click <Copy To>
- **3.** Select 'delivery'
- **4.** Adjust quantity with the actual amount delivered (or right-click, delete row of goods not delivered)
- 5. Click <Add> <Yes>
- 6. Enter the batch no.
- 7. Click <Update> <OK>
- 8. Click <Add> <Yes>

| Sales Order<br>Customer<br>Name<br>Contact Person | C1010<br>Narthern Wine & Spirits<br>Joanna Huntington | Г        |                                         |                                                         |                                                                 |               | No.<br>Status<br>Postin | Primary<br>Date | 10047<br>Open<br>02/06/17 |                                                          | ×<br>3                  |                                                   | Q, Jookup    |
|---------------------------------------------------|-------------------------------------------------------|----------|-----------------------------------------|---------------------------------------------------------|-----------------------------------------------------------------|---------------|-------------------------|-----------------|---------------------------|----------------------------------------------------------|-------------------------|---------------------------------------------------|--------------|
| Customer Ref. No.                                 | /9/558                                                |          | Deli                                    | ivery                                                   |                                                                 |               |                         |                 |                           |                                                          |                         |                                                   | _ 🗆 ×        |
| Contents                                          | Logistics Acc                                         | Aunting  | Custo<br>Name<br>Cont<br>Custo<br>Local | omer e<br>e act Person e<br>omer Ref. No.<br>I Currency | C1010<br>Northern Wine & Spirits<br>Jaanna Huntington<br>797558 | 6             |                         |                 |                           | No. Pr<br>Status<br>Posting Da<br>Delivery D<br>Document | te i<br>ate i<br>Date i | 10015<br>Open<br>06/26/17<br>06/26/17<br>06/26/17 |              |
| Item/Service Type                                 | Item                                                  |          |                                         |                                                         |                                                                 |               |                         |                 |                           |                                                          |                         |                                                   |              |
| # Item No.                                        | Item Description                                      | Quantity | 7                                       |                                                         |                                                                 |               |                         |                 |                           |                                                          |                         |                                                   |              |
| 1 => 1002-B6375                                   | Portlandia Bourbon - Case 6 x 375ml Bottles           | 19       |                                         | Contents                                                | Logistics                                                       | Acco          | ounting                 | Att             | achments                  | i i                                                      |                         |                                                   |              |
| 3 => 1003-B12750                                  | Huckleberry Vodka - Case 12 x 750ml Bottles           | 36       | Γ.                                      |                                                         |                                                                 |               |                         |                 |                           |                                                          |                         |                                                   |              |
| 4 📫 1001-B12750                                   | American Whiskey - Case 12 x 750ml Bottles            | 29       | Ite                                     | m/Service Type                                          | Item •                                                          |               |                         |                 | 120                       | Summary                                                  | Type                    | No Summary                                        | <b></b>      |
| 5                                                 |                                                       |          | #                                       | Item No.                                                | Item Description                                                |               | Quantity                | Unit Price      | Discount %                | Tax Code                                                 | Total (LC)              | UoM Code                                          | Bl           |
|                                                   | )                                                     |          | 1                                       | > 1002-B6375                                            | Portlandia Bourbon - Case 6 x 3                                 | 75ml Bottles  |                         | 0 \$ 145.6500   | 0.00                      | EX                                                       | \$ 1,456.50             | ) Manual                                          | A.           |
|                                                   | )                                                     |          | 2                                       | > 1001-B6750                                            | American Whiskey - Case 6 x 75                                  | Oml Bottles   |                         | 0 \$ 185.8500   | 0.00                      | EX EX                                                    | \$ 7,434.00             | ) Manual                                          |              |
| 1                                                 | 2                                                     |          | 3                                       | > 1003-B12/50                                           | Huckleberry Vodka - Case 12 x                                   | /SUMI Bottles |                         | \$ 305.5500     | 0.00                      | EX EX                                                    | \$ 9,166.50             | Manual                                            | <u></u>      |
|                                                   |                                                       |          | 5                                       |                                                         | Riferican Wilskey Case 12 x 7                                   | Join Doules   |                         | 3 333,500       | 0.00                      |                                                          | \$ 5,725,50             | , Marida                                          |              |
|                                                   |                                                       |          |                                         |                                                         |                                                                 |               |                         |                 |                           |                                                          | -                       | -                                                 |              |
|                                                   | )                                                     |          |                                         | 4                                                       |                                                                 |               |                         |                 | 1                         |                                                          |                         |                                                   | •            |
|                                                   |                                                       |          |                                         |                                                         |                                                                 |               |                         |                 |                           |                                                          |                         |                                                   |              |
| 4                                                 |                                                       | 1        | Sales                                   | Employee                                                | Daniel Wilson                                                   | a             |                         |                 |                           |                                                          | A80 000 m               |                                                   |              |
|                                                   |                                                       |          | Owne                                    | er d                                                    | Wilson, Daniel                                                  | U             |                         |                 |                           | Total Befor                                              | e Discount              |                                                   | \$ 27,786.50 |
|                                                   |                                                       |          | Total                                   | Weight                                                  | 2.579.001 h                                                     |               |                         |                 |                           | Freight                                                  | 70                      |                                                   |              |
| Sales Employee                                    | Daniel Wilson 🔻 🖲                                     |          | Volur                                   | na                                                      | 193 770                                                         | GAL           |                         |                 |                           | Round                                                    | ing                     |                                                   | \$ 0.00      |
| Owner C                                           | Wilson, Daniel                                        |          | E-4 D                                   |                                                         | 1.55070                                                         | URL           |                         |                 |                           | Tax                                                      |                         |                                                   |              |
| Total Weight                                      | 2,912.00Lb                                            |          | ESL P                                   | -allet spots                                            | 1.510                                                           |               |                         |                 |                           | Total                                                    |                         |                                                   | \$ 27,786.50 |
| Volume<br>Est. Pallet Spots<br>Remarks            | 216.950 GAL                                           |          | Rema                                    | nks                                                     | Easter On Sales Orders 10047.                                   |               |                         |                 |                           |                                                          | Come From               |                                                   | Terre Terre  |
| OK Cance                                          | I Finalize Validate Availability                      |          | -                                       | Cance                                                   | Thistice                                                        |               |                         | Copy F          | rom                       | хору То                                                  |                         |                                                   | NPT 10       |

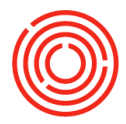

- 9. If remainder of goods are delivered at a different day/time, repeat steps 1-8
- **10.** If remainder of delivery will not be delivered, right-click within the SO, choose close
- **11.** To see how goods were delivered, right-click within the SO and choose 'relationship map'

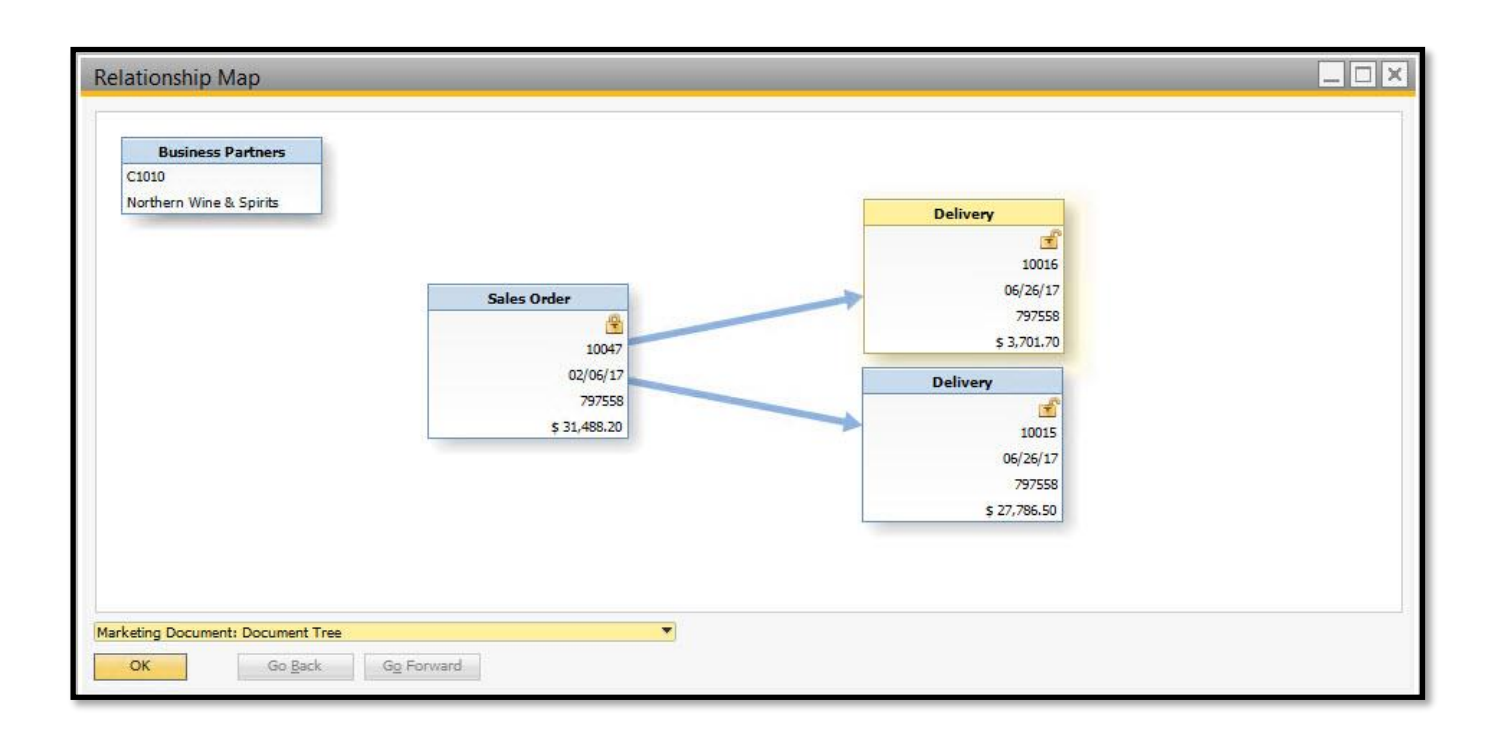

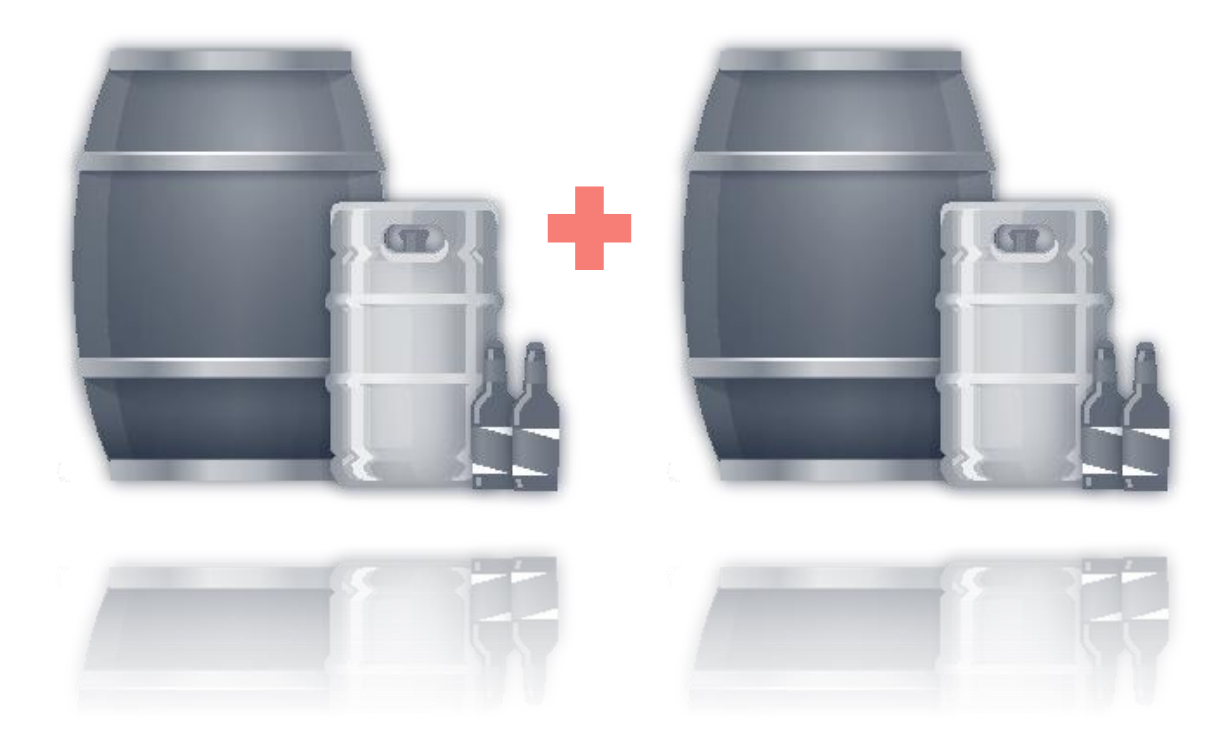

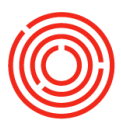

#### **Combining multiple deliveries**

Were multiple

deliveries made, but

only one Invoice for

the total? Capture all

deliveries via an A/R

invoice!

Modules > Sales - A/R > A/R invoice

- 1. Open a new A/R invoice function
  - 2. Choose the customer that received goods in multiple deliveries
- 3. Click <Copy From>
- 4. Select 'deliveries'
- 5. Select the deliveries to be combined (ctrl + click to select multiples)
- 6. Click <Choose>
  - If draw document box opens, click
    - <Finish>

. 🖾 🗙 A/R Invoice Primary 10069 Customer C1010 No. Name Northern Wine & Spirits Status Open Contact Person 🥪 Joanna Huntington \* (E) Posting Date 06/26/17 Customer Ref. No. Due Date 07/26/17 **BP** Currency ¥ 5 Document Date 06/26/17 Logistics Accounting Attachments Contents No Summary Item/Service Type Item . D X List of Deliveries # Item No Item De t No Available T., 1 Find 1 # # Date Due Date Customer Remarks 1 10015 06/26/17 Northern Wine & Spirits Based On Sales Orders 10047. 06/26/17 2 10016 06/26/17 06/26/17 Northern Wine & Spirits Based On Sales Orders 10047. Choose Cancel • 4 Sales Employee Daniel Wilson -0 Total Before Discount Owner 📫 Wilson, Daniel Discount 0,0 Total Weight 0.00Lb .... Total Down Payment Freight Volume 0.000 GAL Rounding \$ 0.00 0.000 Est, Pallet Spots Tax Payment Order Run Total \$ 0.00 Remarks Applied Amount Balance Due 7. Enter the posting date of the invoice Add Cancel Finalize Copy From Сору То 8. Click <Add> <Yes> 9. To see how deliveries feed into the invoice, right click and A/R invoice and choose 'relationship map' F

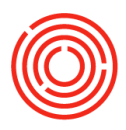

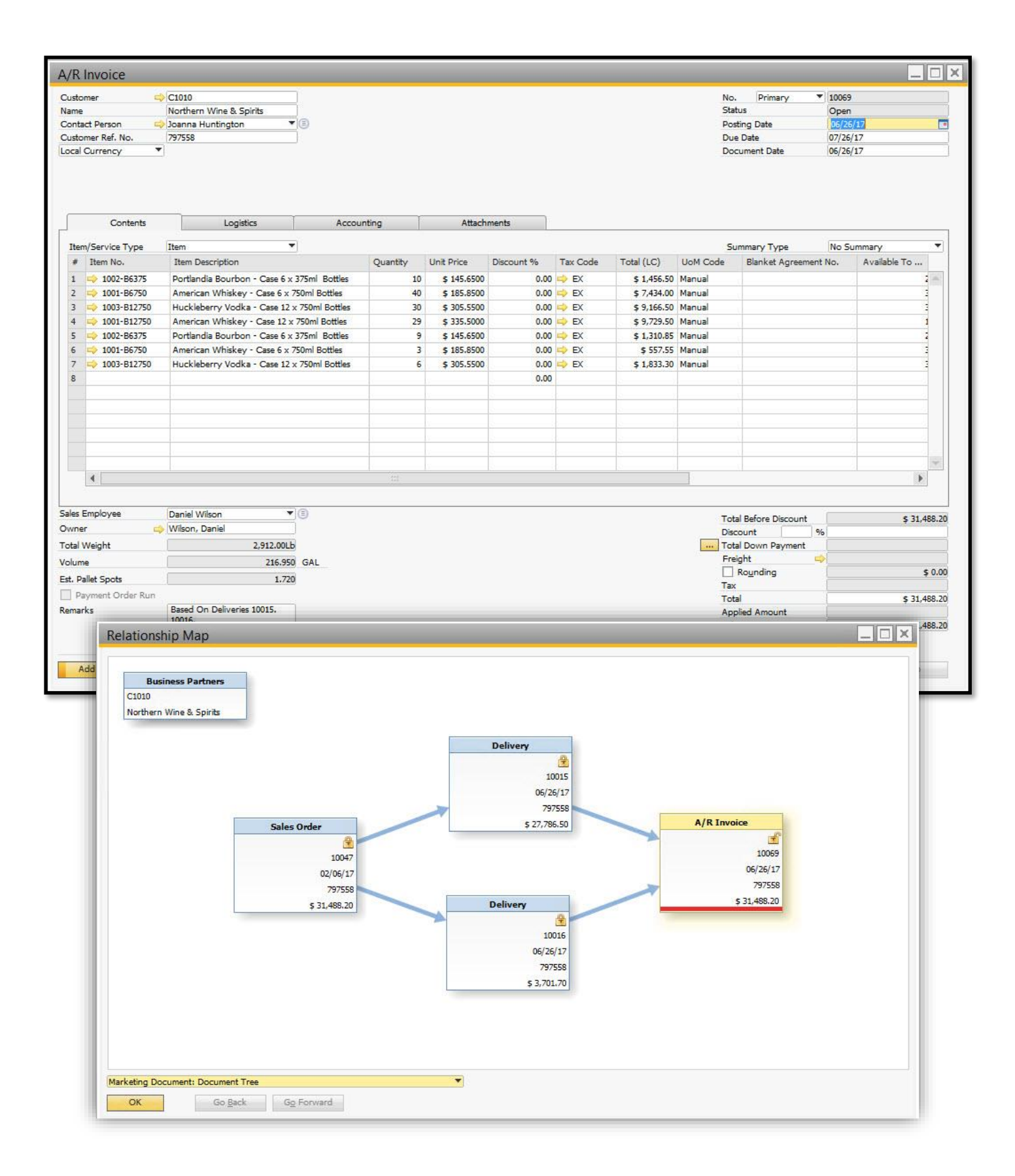

F

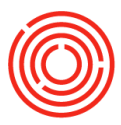

#### Reconciliation

If you need to attach an A/R credit memo a specific A/R invoice:

- 1. Modules > Business partners > BP master data > pull up client
- 2. In the upper right hand corner > Drill into account balance with yellow arrow
- 3. Click <Internal Reconciliation>
- 4. Select the credit memo and the A/R invoice to be reconciled
- 5. Ensure the amount to reconcile balances out to zero
  - Update the A/R invoice balance so it can reconcile with the A/R credit memo

#### 6. Click <Reconcile> <Yes>

- Invoice balance has now been changed
- 7. If you drill back into A/R Invoice, the applied amount now includes the credit memo amount

| N            | lame                                         | IUdi      | Daci       | vo<br>fic Distribu | ting Inc.           | -<br>          | ~        |              |        |                | Local Currency                                 | 1 602 18                |                      |             |    |
|--------------|----------------------------------------------|-----------|------------|--------------------|---------------------|----------------|----------|--------------|--------|----------------|------------------------------------------------|-------------------------|----------------------|-------------|----|
| F            | oreign Name                                  |           | Fac        |                    | ung mer             | Deli           | veries   |              | ٦/     |                | 2                                              | 8,705,10 h              |                      |             |    |
| e            | iroup                                        |           | Dist       | ributor            |                     | ▼ Ord          | lers     |              | r      |                | 10                                             | 2,396,21                |                      |             |    |
| 6            | Currency                                     |           | USI        | Dolla 🗛            | Deles               | - C1005        | D:0      |              |        | Care la c      |                                                |                         |                      |             | Ē  |
| F            | ederal Tax ID                                |           |            | AC                 | count Balanc        | e - C1005,     | , Расіті | IC DIST      | ribu   | ting inc.      |                                                |                         |                      |             | -1 |
|              | General                                      | Conta     | act Persor | BP                 | Code                | C1005          |          | F            | Pacifi | c Distributing | Inc.                                           | Postir                  | ng Date              | 12/31/2016  |    |
| Γ.           |                                              | Conta     | 2201       |                    |                     |                |          |              |        |                |                                                |                         | 01/01/2010 10        | 2/51/2010   |    |
| Tel 1 220°55 |                                              |           |            | 5551               |                     |                |          |              |        |                |                                                | ✓ Displa                | iy 50 Last Tr        | ansactions  |    |
|              | reiz<br>Maltila Dhana                        |           | 693-       | 5551               |                     |                |          |              |        |                |                                                | Displa                  | y Unreconciled Trans | Only        |    |
|              | Mobile Phone                                 |           | 242        | FFF. #             | Posting Date        | Origin         | Origi    | n No.        | Off    | set Account    | Details                                        | C/D (LC)                | Balance Due (LC)     | C/D (FC)    | 1  |
|              | -ax<br>E-M-sil                               |           | 343-       | 1                  |                     | OB             |          |              |        |                |                                                |                         | \$ 10 525 70         |             |    |
|              | Neb Site                                     |           |            | 2                  | 10/21/2016          | TN             | -        | 10217        | -      | 40010-01       | A/R Invoices - C1005                           | ¢ 2 215 00              | \$ 7,715.00          |             |    |
|              | Shipping Type                                |           |            | 2                  | 11/01/2016          | CN             |          | 5012         | -      | 40010-01       | A/R Credit Montes - C1005                      | \$ 2,215,00             | \$ 2,215,00          |             |    |
|              | Password                                     |           |            | 3                  | 11/15/2016          | TN             | ~        | 10210        | -      | 400005-01      | A/R Laweires - Ctoor                           | \$ (1,020,00)           | \$ (1,020,00)        |             |    |
|              | Factoring India                              | ator      |            | 4                  | 11/15/2016          | IN             | ~        | 10219        |        | 40005-01       | A/R Invoices - C1005                           | \$ 8,851,48             | \$ 8,851.48          |             |    |
|              | BP Project                                   |           |            |                    |                     |                |          |              |        |                |                                                |                         |                      |             |    |
|              | industry                                     |           |            |                    |                     |                |          |              |        |                |                                                |                         |                      |             |    |
| l Re         | conciliation<br>→ C1005<br>5C-Only Transacti | ons       | Pacifi     | c Distributing     | Inc.                |                |          |              | -      |                | Reconciliation Currency<br>Reconciliation Date | US Dollar<br>11/01/2016 | \$ 20,582.18         | Þ           |    |
|              |                                              |           |            |                    |                     |                |          | $\checkmark$ | ל      |                |                                                |                         | View by Contr        | ol Account  |    |
| elect        | ed Transaction N                             | o. Origin | Origin     | Posting Dat        | e Amount            | Balance Due    | Amoun    | t to Reco    | oncile | Details        | P                                              | ayment Order            | Internal Rec         | onciliation | =  |
|              | ⇒ 3456                                       | 📫 IN      | 10212      | 04/17/2015         | \$ 3,677.10         | \$ 3,677.10    |          | \$ 3,6       | 677.10 | A/R Invoices   | - C1005                                        |                         |                      | And induced | _  |
|              | ⇒ 3545                                       | ⇒ IN      | 10214      | 04/22/2015         | \$ 10,591.20        | \$ 9,151.20    | 1        | \$ 9,:       | 151.20 | A/R Invoices   | - C1005                                        |                         |                      |             | -  |
| 븜            | 3814                                         | RC        | 10140      | 05/12/2015         | \$ (10,591.20)      | \$ (10,591.20) |          | \$ (10,5     | 91.20) | ) Incoming Pay | ments - C1005                                  |                         |                      |             |    |
|              | ⇒ 4899                                       |           | 10215      | 10/21/2016         | \$ 2,215.00         | \$ 2,215.00    |          | \$ 1,0       | 020.00 | A/R Invoices   | - C1005                                        |                         |                      |             |    |
| •            | ⇒ 4904                                       | ⇒ CN      | 5013       | 11/01/2016         | \$ (1,020.00)       | \$ (1,020.00)  |          | \$ (1,0      | 20.00  | A/R Credit Me  | emos - C1005                                   |                         |                      |             |    |
|              |                                              |           |            | System N           | lessage             |                |          |              |        |                | ×                                              |                         |                      |             |    |
|              |                                              |           |            | Reconcile          | the selected transa | ictions?       |          |              |        |                | ?                                              |                         |                      |             |    |
| ~            |                                              |           |            |                    |                     | 1              |          |              |        |                | -                                              | Þ                       |                      |             |    |
|              | $\mathbf{V}$                                 |           | <b>–</b>   |                    |                     |                |          |              |        |                |                                                |                         |                      |             |    |

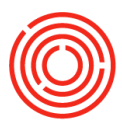

#### **Reports by sales persona**

http://support.orchestrated.com/hc/en-us/articles/219972028-Reports-by-Persona

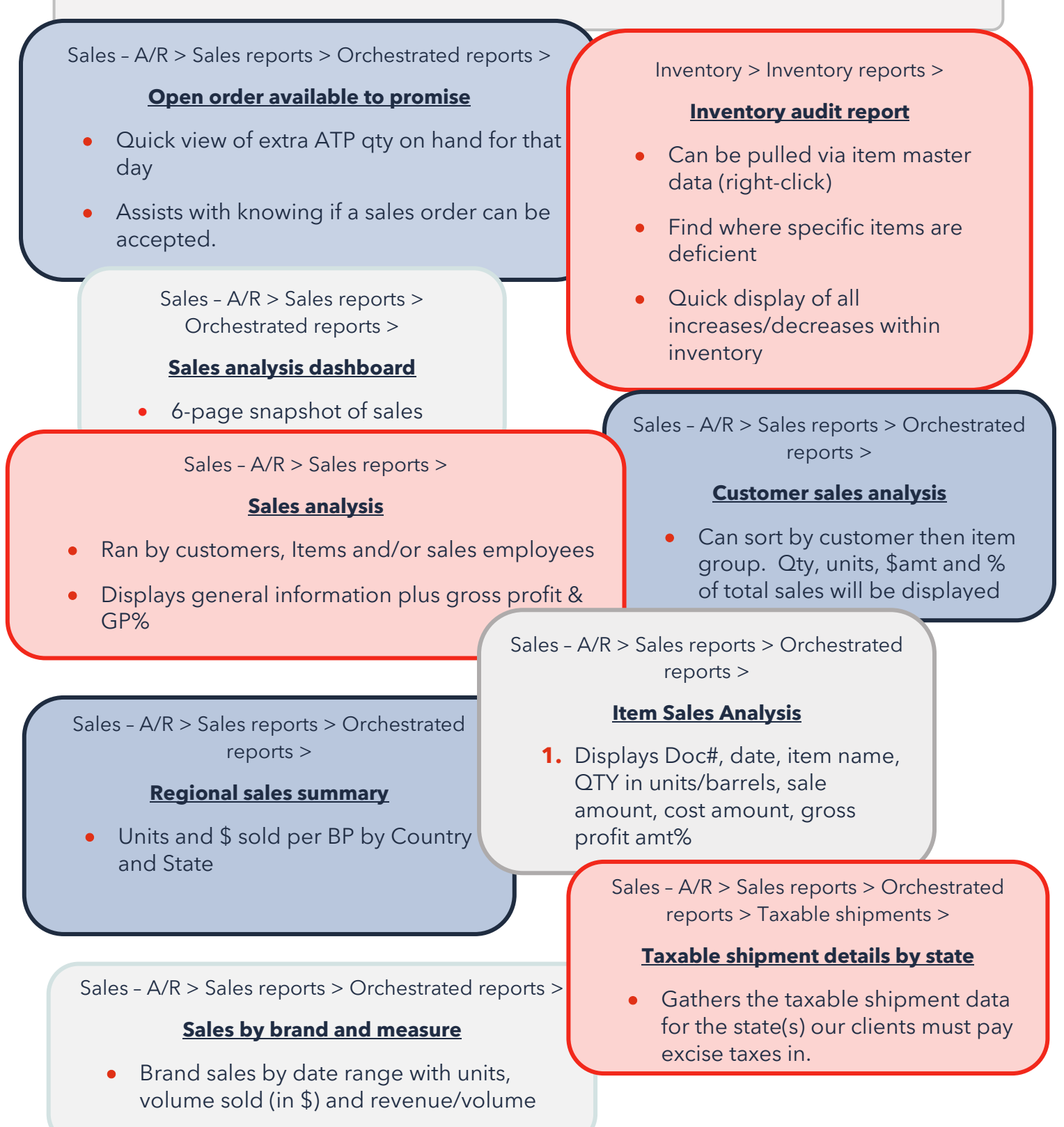